7. TARAO STORMAR STAR & SADAT

# ALMA Data Reduction Workshop

#### Presented by Allegro Fellows

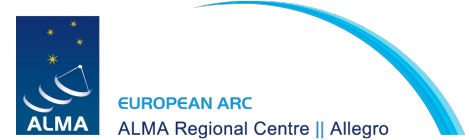

Aida Ahmadi Alex Hygate Andrés Pérez-Sánchez Katharina Immer Ashley Bemis

### Outline

THERE AND AND AND AND A READER

This hands-on workshop will follow the following topics:

- 1. Inspection of data
- 2. First look at imaging
  - Break -
- 3. Self-calibration
- 4. Continuum subtraction & line imaging
- 5. Analysis tools

To follow along with the presentation slides:

https://www.alma-allegro.nl/alma-data-reduction-training-day-nov-2021/

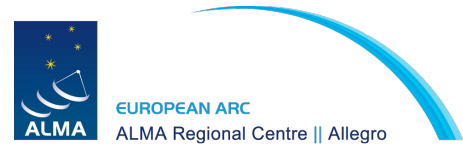

Mostly based on 'First Look' CASA Guides: <u>https://casaguides.nrao.edu/index.php?title=ALMAguides</u>

### Let's get started

+ ARIO REPART AND A Short

- We will be using the TW Hya dataset that is used in most CASA Guides
- If you are using the Allegro computers:
  - Go to the following path:
    - cd /allegro5/allegro/home/your\_username/open\_2021\_Training
  - Copy over the data to your dedicated folder:
    - cp -RL archive/\* analysis/your\_username/.
  - Go to your analysis folder:
    - cd analysis/your\_username/TWHya\_Tutorial
  - Start CASA:
    - tcsh: nice +10 /data1/allegro/bin/casapy-570
    - bash: nice -n 10 /data1/allegro/bin/casapy-570
- Otherwise:

ALMA Regional Centre || Allearo

- Download the data from <u>https://bit.ly/AllegroDR21-data</u>
- Install CASA from <u>https://casa.nrao.edu/casa\_obtaining.shtml</u>

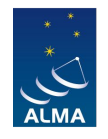

#### Starting CASA will open a logger (and a log file):

| CASA Version CASALITH 6.4.0.16                                                                                                    |
|----------------------------------------------------------------------------------------------------|
| CASA Version CASALITH 6.4.0.16                                                                                                    |
|                                                                                                    |
|                                                                                                    |
| Telemetry log file: /Users/aida/.casa/casastats-6.4.0.16-2c624e4f02613c546b-20211126-153135.log                                                                   |
| Checking telemetry submission interval                                                                                                    |
| Creating a new telemetry time stamp file./Users/aida/.casa/telemetry-2c624e4f02613c546b.stamp                                                                     |
| Telemetry submit interval not reached. Not submitting data.                                                                                                    |
| Next telemetry data submission in: 6 days, 23:59:59.999959                                                                                                    |
|                                                                                                    |
| optional configuration file config.py not found, continuing CASA startup without it                                                                               |
|                                                                                                    |
| Checking Measures tables in data repository sub-directory /Applications/CASA.app/Contents/Frameworks/Python.framework/Versions/3.8/lib/python3.8/site-packages/ca |
| IERSeop2000 (version date, last date in table (UTC)): 2021/10/06/15:00, 2021/09/05/00:00:00                                                                       |
| IERSeop97 (version date, last date in table (UTC)): 2021/10/06/15:00, 2021/09/05/00:00:00                                                                         |
| IERSpredict (version date, last date in table (UTC)): 2021/10/10/15:00, 2022/01/08/00:00:00                                                                       |
| TAI_UTC (version date, last date in table (UTC)): 2021/10/07/15:00, 2017/01/00:00:00                                                                              |
|                                                                                                    |
|                                                                                                    |
|                                                                                                    |

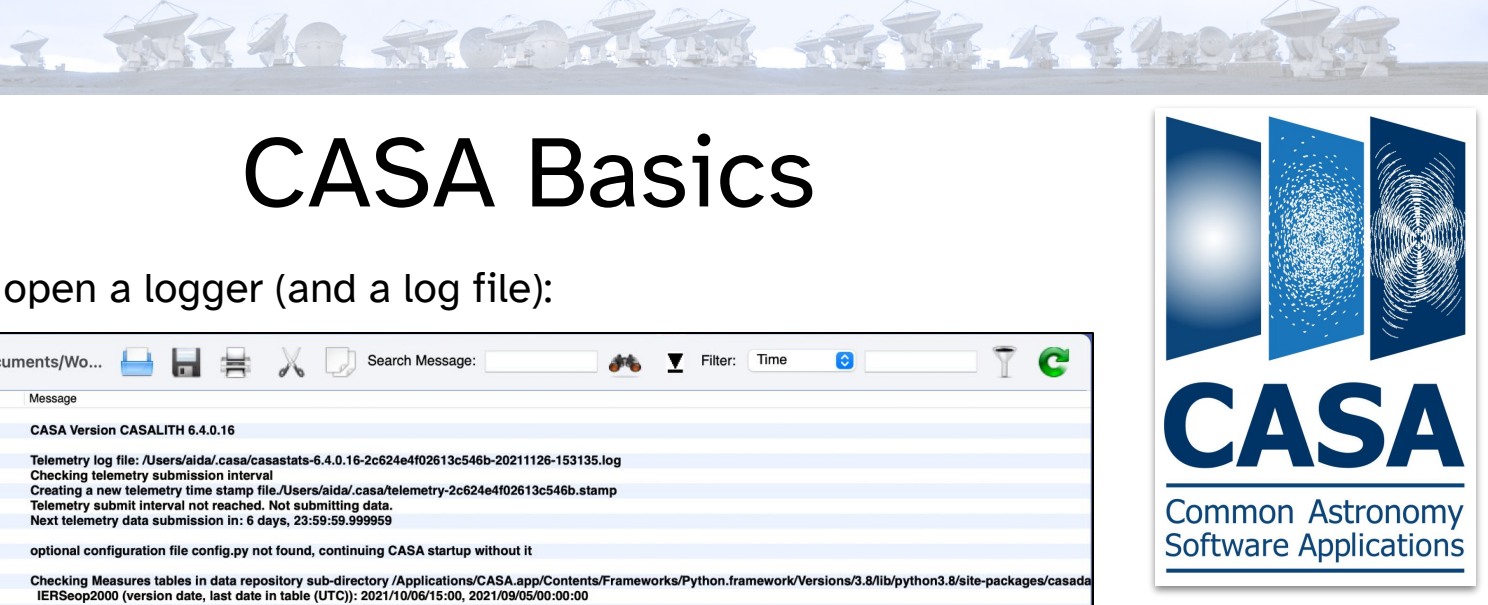

#### And the terminal prompt:

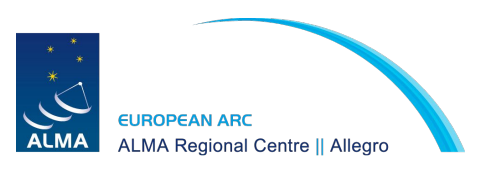

optional configuration file config.py not found, continuing CASA startup without it

IPython 7.15.0 -- An enhanced Interactive Python.

Using matplotlib backend: MacOSX Telemetry initialized. Telemetry will send anonymized usage statistics to NRAO. You can disable telemetry by adding the following line to the config.py file in your rcdir (e.g. ~/.casa/config.py): telemetry\_enabled = False --> CrashReporter initialized. CASA 6.4.0.16 -- Common Astronomy Software Applications [6.4.0.16]

CASA <1>:

T TAR 20 STORAGE AND A SHOW

List of available tasks

tasklist() -> Get an overview of available tasks, organized by category (removed in CASA 6) taskhelp -> A more exhaustive list of tasks with descriptions

More information about the tasks: https://casa.nrao.edu/casadocs/casa-5.0.0/global-task-list

<u>Getting help on a task</u> help <taskname>

#### Executing a task

Interactively:

tget <taskname> -> set the task

inp -> determine the input parameters needed for the task that was set

(set individual parameters using a Python <parameter>=<value> syntax)

go -> run the task

Programmatically:

```
taskname(parameter1=", parameter2=", ...)
```

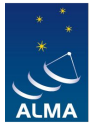

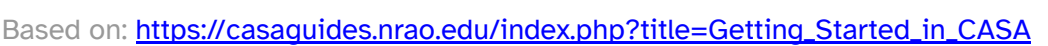

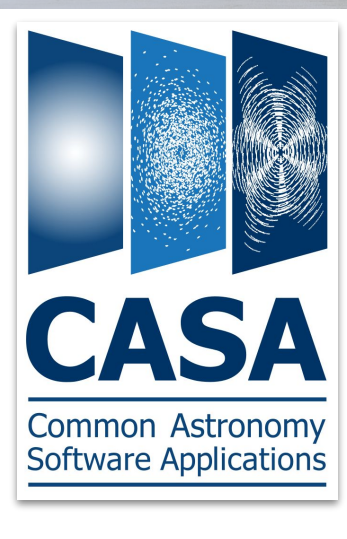

T. THERE AND AND AND A STOCK

#### **Parameters**

grey: parameter has sub-parameters green: sub-parameters

red: invalid value

blue: parameter altered from its default

#### Data selection syntax

spw='0:5~30;40~55,1:10~25;45~58,2'

#### <u>Running scripts</u> execfile('script\_name.py')

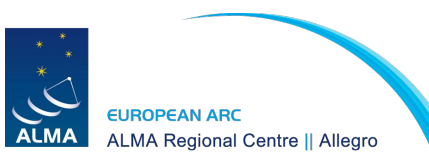

| ASA <39>: in | p tclean   |            |         |                 |           |
|--------------|------------|------------|---------|-----------------|-----------|
| tclean R     | adio Inter | ferometric | Image   | Reconstruction  |           |
| is           |            | = 'data/si | is14_tv | whya_calibrated | flagged.m |

| selectdata    | = True | e       |
|---------------|--------|---------|
| field         | = 11   |         |
| spw           | = 11   |         |
| timerange     | = 11   |         |
| uvrange       | = 11   |         |
| antenna       | = 11   |         |
| scan          | = 11   |         |
| observation   | = 11   |         |
| intent        | = 11   |         |
| datacolumn    | = 11   |         |
| imagename     | = '''  |         |
| imsize        | = [100 | 9]      |
| cell          | = []   |         |
| phasecenter   | = '''  |         |
| stokes        | = 'I'  |         |
| projection    | = 'SIM | 11      |
| startmodel    | = 1.1  |         |
| specmode      | = 'mfs | 5 '     |
| reffreq       | = 11   |         |
| gridder       | = 'sta | andard' |
| vptable       | = 11   |         |
| pblimit       | = 0.2  |         |
| deconvolver   | = 'hog | bom'    |
| restoration   | = True | 9       |
| restoringbeam | = []   |         |
| pbcor         | = Fals | se      |
| outlierfile   | = ''   |         |
| weighting     | = 'na1 | 1 C     |
| niter         | = 0    |         |
| usemask       | = 'use | er'     |
| mask          | = 11   |         |
| pbmask        | = 0.0  |         |
| fastnoise     | = True | 9       |
| restart       | = True | 9       |
| savemodel     | = 'nor | ne'     |
| calcres       | = True | 9       |
| calcpsf       | = True | 9       |
| psfcutoff     | = 0.35 | 5       |
| parallel      | = Fals | se      |

| DIG | red_i ragged.ms                                                       |                                         |
|-----|-----------------------------------------------------------------------|-----------------------------------------|
| #   | Name of input visibility file(s)                                      |                                         |
| #   | Enable data selection parameters                                      |                                         |
| #   | field(s) to select                                                    |                                         |
| #   | spw(s)/channels to select                                             |                                         |
| #   | Range of time to select from data                                     |                                         |
| #   | Select data within uvrange                                            |                                         |
| #   | Select data based on antenna/baseline                                 |                                         |
| #   | Scan number range                                                     |                                         |
| #   | Observation ID range                                                  |                                         |
| #   | Scan Intent(s)                                                        |                                         |
| #   | Data column to image(data,corrected)                                  |                                         |
| #   | Pre-name of output images                                             | Common Astronomy                        |
| #   | Number of pixels                                                      | common histronomy                       |
| #   | Cell size                                                             | Software Applications                   |
| #   | Phase center of the image                                             | ooremare / applications                 |
| #   | Stokes Planes to make                                                 |                                         |
| #   | Coordinate projection                                                 |                                         |
| #   | Name of starting model image                                          |                                         |
| #   | Spectral definition mode (mfs, cube, cubedata, cubesource)            |                                         |
| #   | Reference frequency                                                   |                                         |
| #   | Gridding options (standard, wproject, widefield, mosaic, awproject    | ct)                                     |
| #   | Name of Voltage Pattern table                                         |                                         |
| #   | PB gain level at which to cut off normalizations                      |                                         |
| #   | Minor cycle algorithm (hogbom, clark, multiscale, mtmfs, mem, clarkst | okes)                                   |
| #   | Do restoration steps (or not)                                         |                                         |
| #   | Restoring beam shape to use. Default is the PSF main lobe             |                                         |
| #   | Apply PB correction on the output restored image                      |                                         |
| #   | Name of outlier-field image definitions                               |                                         |
| #   | Weighting scheme (natural, uniform, briggs, briggsabs[experimental    | ], briggsbwtaper[experimental])         |
| #   | Maximum number of iterations                                          |                                         |
| #   | Type of mask(s) for deconvolution: user, pb, or auto-multithresh      |                                         |
| #   | Mask (a list of image name(s) or region file(s) or region string      | (s) )                                   |
| #   | primary beam mask                                                     |                                         |
| #   | True: use the faster (old) noise calculation. False: use the new      | improved noise calculations             |
| #   | True : Re-use existing images. False : Increment imagename            |                                         |
| #   | Options to save model visibilities (none, virtual, modelcolumn)       |                                         |
| #   | Calculate initial residual image                                      |                                         |
| #   | Calculate PSF                                                         |                                         |
| #   | All pixels in the main lobe of the PSF above psfcutoff are used       | to fit a Gaussian beam (the Clean beam) |
| #   | Run major cycles in parallel                                          |                                         |

THAT A STORAGE AND A SHORE

#### Measurement sets:

• Measurement sets (ms) are directories

|                             |                               |                             |                         |                          |                         |                               |                        |             | Commor | 1 Astror | າomy |
|-----------------------------|-------------------------------|-----------------------------|-------------------------|--------------------------|-------------------------|-------------------------------|------------------------|-------------|--------|----------|------|
| ASDM_STATION/<br>CALDEVICE/ | HISTORY/<br>OBSERVATION/      | SOURCE/<br>SPECTRAL WINDOW/ | table.dat*<br>table.f1* | table.f14*<br>table.f15* | table.f19*<br>table.f2* | table.f22*<br>table.f22 TSM1* | table.f5*<br>table.f6* | table.lock* |        |          |      |
| ASDM_RECEIVER/              | FLAG_CMD/                     | SORTED_TABLE/               | WEATHER/                | table.f13*               | table.f18*              | table.f21_TSM1*               | table.f4*              | table.info* |        |          |      |
| ASDM_CALWVR/                | FIELD/                        | PROCESSOR/                  | SYSPOWER/               | table.f12*               | table.f17_TSM1*         | table.f21*                    | table.f3*              | table.f9*   |        |          |      |
| ASDM_ANTENNA/               | FEED/                         | POLARIZATION/               | SYSCAL/                 | table.f11*               | table.f17*              | table.f20_TSM0*               | table.f23_TSM1*        | table.f8*   |        |          |      |
| ANTENNA/                    | DATA_DESCRIPTION/             | POINTING/                   | STATE/                  | table.f10*               | table.f16*              | table.f20*                    | table.f23*             | table.f7*   |        |          |      |
| CASA <1>: 15 S1S1           | <pre>4_twhya_calibrated</pre> | _flagged.ms/                |                         |                          |                         |                               |                        |             |        |          |      |

- To copy or remove them you need to use the recursive option
  - cp -r this\_data.ms that\_data.ms
- Safest way to remove a dataset in CASA:
  - rmtables('this\_data.ms')
  - Alternatively:
    - rm -rf this\_data.ms
  - Or if within a script:
    - os.system('rm -r this\_data.ms')

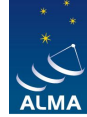

Software Applications

## 1. Data Inspection

T. ARAO STOPPEN AND A SADA

Main Tasks for Data Inspection:

- listobs: lists the contents of measurement set
- plotants: plot the location of antennas
- plotms: inspect/flag data interactively

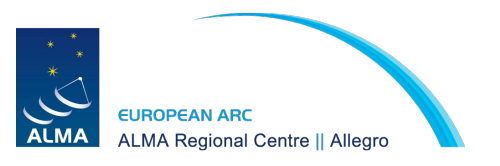

#### listobs: lists the contents of measurement set

THERE AN AND THE AND A SHOW

#### Can select a subset of the measurement set

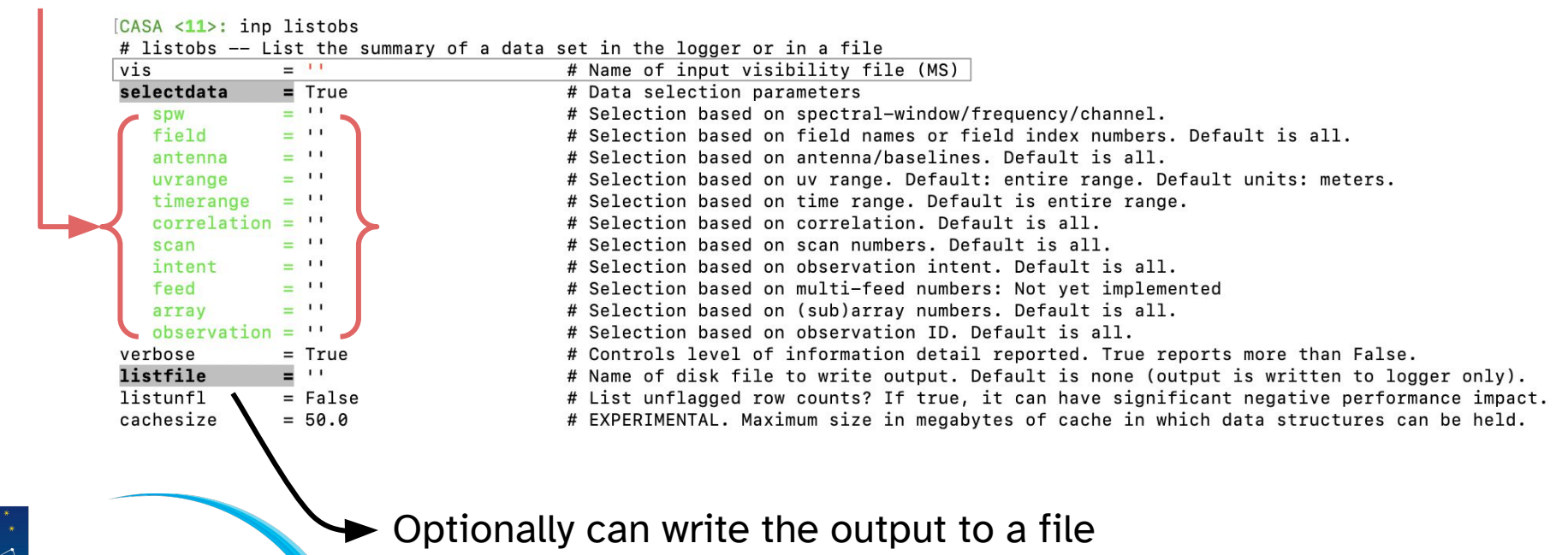

ALMA Regional Centre || Allegro

#### listobs

7. TARA AN ANTA ALTA A TANK

#### listobs(vis='sis14\_twhya\_calibrated\_flagged.ms')

#### sequence of observations

#### \*\*\*\*\*\* ##### Begin Task: listobs ##### listobs(vis='sis14 twhva calibrated flagged.ms'. selectdata=True. spw=", field=", antenna=", uvrange=", timerange=", correlation=", scan=", intent=", feed=", array=", observation=", verbose=" MeasurementSet Name: /Users/aida/Documents/Work/Leiden/Allegro/Events/202111\_Data\_Reduction\_Day/data/sis14\_twhya\_calibrated\_flagged.ms MS Version 2 \_\_\_\_\_ Observer: cqi Project: uid://A002/X327408/X6f Observation: ALMA Computing scan and subscan properties... Data records: 80563 Total elapsed time = 5647.68 seconds Observed from 19-Nov-2012/07:36:57.0 to 19-Nov-2012/09:11:04.7 (UTC) ObservationID = 0 ArravID = 0 Date Timerange (UTC) Scan FldId FieldName nRows Spwids Average Interval(s) ScanIntent 4200 [0] [6.05] [CALIBRATE BANDPASS#ON SOURCE.CALIBRATE PHASE#ON SOURCE.CALIBRATE WVR#ON SOURCE] 19-Nov-2012/07:36:57.0 - 07:39:13.1 4 0 J0522-364 3800 [0] [6.05] [CALIBRATE AMPLI#ON SOURCE, CALIBRATE PHASE#ON SOURCE, CALIBRATE WVR#ON SOURCE] 07:44:45.2 - 07:47:01.2 7 2 Ceres 07:52:42.0 - 07:53:47.6 10 3 J1037-295 1900 [0] [6.05] [CALIBRATE\_PHASE#ON\_SOURCE,CALIBRATE\_WVR#ON\_SOURCE] 8514 [0] [6.05] [OBSERVE\_TARGET#ON\_SOURCE] 07:56:23.5 - 08:02:11.3 12 5 TW Hva 1900 [0] [6.05] [CALIBRATE PHASE#ON SOURCE, CALIBRATE WVR#ON SOURCE] 08:04:36.3 - 08:05:41.9 14 3 J1037-295 08:08:09.6 - 08:13:57.3 16 5 TW Hva 10360 [0] [6.05] [OBSERVE\_TARGET#ON\_SOURCE] 3 J1037-295 2100 [0] [6.05] [CALIBRATE PHASE#ON SOURCE.CALIBRATE WVR#ON SOURCE] 08:16:20.6 - 08:17:26.2 18 08:19:53.9 - 08:25:41.7 20 5 TW Hya 10321 [0] [6.05] [OBSERVE\_TARGET#ON\_SOURCE] 2100 [0] [6.05] [CALIBRATE PHASE#ON SOURCE.CALIBRATE WVR#ON SOURCE] 08:28:17.1 - 08:29:22.6 22 3 J1037-295 08:32:00.5 - 08:37:48.2 24 5 TW Hva 10324 [0] [6.05] [OBSERVE TARGET#ON SOURCE] 08:40:11.9 - 08:41:17.4 26 3 J1037-295 2100 [0] [6.05] [CALIBRATE PHASE#ON SOURCE.CALIBRATE WVR#ON SOURCE] 08:43:45.6 - 08:49:33.4 28 5 TW Hya 9462 [0] [6.05] [OBSERVE TARGET#ON SOURCE] 08:51:57.1 - 08:53:02.6 30 1900 [0] [6.05] [CALIBRATE\_PHASE#ON\_SOURCE,CALIBRATE\_WVR#ON\_SOURCE] 3 J1037-295 3402 [0] [6.05] [CALIBRATE BANDPASS#ON SOURCE.CALIBRATE PHASE#ON SOURCE.CALIBRATE WVR#ON SOURCE 08:58:12.0 - 09:00:28.1 33 6 3c279 3 J1037-295 1900 [0] [6.05] [CALIBRATE PHASE#ON SOURCE, CALIBRATE WVR#ON SOURCE] 09:01:35.7 - 09:02:41.2 34 4180 [0] [6.05] [OBSERVE\_TARGET#ON SOURCE] 09:05:15.6 - 09:07:31.6 36 5 TW Hva 09:09:59.1 - 09:11:04.7 38 3 J1037-295 2100 [0] [6.05] [CALIBRATE PHASE#ON SOURCE, CALIBRATE WVR#ON SOURCE] (nRows = Total number of rows per scan)

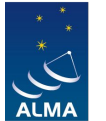

ALMA Regional Centre || Allegro

EUROPEAN ARC

### listobs

#### listobs(vis='sis14\_twhya\_calibrated\_flagged.ms')

#### List of fields & spectral windows

| Fiel | ds: 5 |
|------|-------|
|      |       |

| ID  | Code Name     |         | RA     |            | Decl     | Epoch      | SrcId          | nRows     | 6           |                    |        |       |        |
|-----|---------------|---------|--------|------------|----------|------------|----------------|-----------|-------------|--------------------|--------|-------|--------|
| 0   | none J0522-3  | 364     | 05     | :22:57.98  | 4648 -30 | 6.27.30.85 | 128 J200       | 0 0       | 4200        |                    |        |       |        |
| 2   | none Ceres    |         | 06:1   | 0:15.9505  | 90 +23.  | 22.06.906  | 68 J2000       | 2         | 3800        |                    |        |       |        |
| 3   | none J1037-2  | 295     | 10     | :37:16.07  | 9736 -29 | 9.34.02.81 | 316 J200       | 03        | 16000       |                    |        |       |        |
| 5   | none TW Hya   | 1       | 11:    | 01:51.796  | 000 -34  | .42.17.366 | 600 J2000      | ) 4       | 53161       |                    |        |       |        |
| 6   | none 3c279    |         | 12:5   | 6:11.1665  | 76 -05.4 | 47.21.5246 | 4 J2000        | 5         | 3402        |                    |        |       |        |
| Spe | ctral Windows | s: (1 u | unique | e spectral | window   | vs and 1 u | nique po       | larizatio | n setups)   |                    |        |       |        |
| Sp  | wID Name      | -       |        | #Chans     | Frame    | Ch0(MH     | lz) Chan       | Wid(kHz   | ) TotBW(kHz | 2) CtrFreq(MHz) Bl | BC Num | Corrs |        |
| 0   | ALMA_RB_0     | 07#BE   | 3_2#S  | W-01#FUI   | L_RES    | 384 TO     | <b>DPO 372</b> | 533.086   | 610.352     | 234375.0 372649    | .9688  | 2 XX  | YY     |
| Sou | rces: 5       |         |        |            |          |            |                |           |             |                    |        |       |        |
| ID  | Name          | Sp      | wid Re | estFreq(M  | Hz) Sy   | sVel(km/s  | )              |           |             |                    |        | An    | tennas |
| 0   | J0522-364     | Ó       | -      | -          |          |            |                |           |             |                    |        |       | ) Nam  |
| 1   | Ceres         | 0       | -      | -          |          |            |                |           |             |                    |        | 1     | DA4    |
| 2   | J1037-295     | 0       | -      | -          |          |            |                |           |             |                    |        | 2     | DA4    |
| 3   | TW Hya        | 0       | -      | -          |          |            |                |           |             |                    |        | 3     | DA4    |
| 4   | 3c279         | 0       | -      | -          |          |            |                |           |             |                    |        | 4     | DA4    |

#### Antenna names & positions

| Ante | ennas:      | 21:       |            |              |             |         |             |                |            |                                                  |   |
|------|-------------|-----------|------------|--------------|-------------|---------|-------------|----------------|------------|--------------------------------------------------|---|
| ID   | Name        | Station   | Diam.      | Long.        | Lat.        | Off     | set from an | ray center (m  | i)         | ITRF Geocentric coordinates (m)                  |   |
|      |             |           |            |              | East        | North   | Elevatio    | n x            | У          | Z                                                |   |
| 1    | DA42        | A050      | 12.0 m     | -067.45.16.2 | -22.53.29   | .3      | 43.0352     | -744.9713      | 21.6702    | 2225079.880016 -5440041.377534 -2481724.598031   |   |
| 2    | <b>DA44</b> | A068      | 12.0 m     | -067.45.20.6 | -22.53.25   | .7      | -82.4232    | -631.7828      | 23.5810    | 2224981.097784 -5440131.250387 -2481621.066374   |   |
| 3    | <b>DA45</b> | A070      | 12.0 m     | -067.45.11.9 | -22.53.29.  | .3      | 166.1833    | -743.4934      | 19.8811    | 2225193.450167 -5439993.764157 -2481722.540534   |   |
| 4    | <b>DA46</b> | A067      | 12.0 m     | -067.45.12.7 | -22.53.27   | .2      | 142.4097    | -678.7318      | 20.1280    | 2225181.070532 -5440026.290790 -2481662.975103   |   |
| 5    | DA48        | A046      | 12.0 m     | -067.45.17.0 | -22.53.29   | .3      | 21.4267     | -742.7987      | 21.6757    | 2225060.202580 -5440050.344436 -2481722.598651   |   |
| 6    | <b>DA49</b> | A029      | 12.0 m     | -067.45.18.2 | -22.53.25   | .8      | -12.9134    | -636.4552      | 22.1350    | 2225044.239583 -5440102.022535 -2481624.808405   |   |
| 7    | DA50        | A045      | 12.0 m     | -067.45.17.9 | -22.53.30   | .1      | -5.4183     | -767.4398      | 22.6034    | 2225032.051652 -5440052.426015 -2481745.660003   |   |
| 9    | DV02        | A077      | 12.0 m     | -067.45.10.1 | -22.53.25.  | .9      | 217.6299    | -637.5333      | 15.8376    | 2225255.259272 -5440008.987869 -2481623.352052   |   |
| 11   | DV05        | A082      | 12.0 m     | -067.45.08.3 | -22.53.29   | .2      | 269.0433    | -740.9521      | 15.7832    | 2225287.593766 -5439952.243679 -2481718.605314   |   |
| 12   | DV06        | A037      | 12.0 m     | -067.45.17.5 | -22.53.28   | 8.8     | 6.7403      | -727.3003      | 21.2086    | 2225048.729287 -5440061.085777 -2481708.139136   |   |
| 14   | DV08        | A021      | 12.0 m     | -067.45.17.2 | 2 -22.53.27 | .0      | 14.3196     | -672.8108      | 21.3420    | 2225063.814715 -5440077.948261 -2481657.992572   |   |
| 15   | DV10        | A071      | 12.0 m     | -067.45.19.9 | -22.53.23   | 3.5     | -60.7887    | -563.2541      | 23.3799    | 2225011.141945 -5440147.560932 -2481557.855663   |   |
| 16   | <b>DV13</b> | A072      | 12.0 m     | -067.45.12.6 | 6 -22.53.24 | l.0     | 147.1742    | -580.5887      | 18.1825    | 5 2225199.254375 -5440058.161494 -2481571.803699 | J |
| 17   | DV15        | A074      | 12.0 m     | -067.45.12.1 | -22.53.32   | 2.0     | 161.8159    | -828.6196      | 18.7688    | 2225176.483514 -5439963.820451 -2481800.529842   | 1 |
| 18   | DV16        | A069      | 12.0 m     | -067.45.21.3 | 3 -22.53.30 | ).2     | -101.4797   | -770.1047      | 23.2972    | 2 2224942.993176 -5440088.421459 -2481748.384855 | í |
| 19   | DV17        | A138      | 12.0 m     | -067.45.17.  | -22.53.34   | .4      | 19.1461     | -901.2603      | 26.0137    | 2225036.269025 -5439997.853009 -2481870.267607   |   |
| 20   | DV18        | A053      | 12.0 m     | -067.45.17.3 | 3 -22.53.31 | .2      | 12.5939     | -802.9941      | 21.5281    | 2225043.111690 -5440031.889497 -2481777.995870   |   |
| 21   | DV19        | A008      | 12.0 m     | -067.45.15.4 | -22.53.26   | 6.8     | 67.5592     | -667.6872      | 20.9574    | 2225113.709955 -5440059.310545 -2481653.122797   |   |
| 22   | DV20        | A020      | 12.0 m     | -067.45.17.8 | 3 -22.53.28 | 3.0     | -2.9649     | -703.4389      | 21.6629    | 2225043.419055 -5440073.737929 -2481686.333574   |   |
| 24   | DV22        | A011      | 12.0 m     | -067.45.14.4 | -22.53.28   | .4      | 95.9131     | -716.5005      | 21.0898    | 2225132.810230 -5440031.115405 -2481698.143589   |   |
| 25   | DV23        | A007      | 12.0 m     | -067.45.15.1 | -22.53.27   | .3      | 74.0152     | -681.2926      | 21.3231    | 2225117.809276 -5440052.280005 -2481665.799049   |   |
| Task | listob      | s comple  | ete. Starl | time: 2021-  | 11-29 22:42 | 2:19.11 | 3889 End    | time: 2021-11- | -29 22:42: | 19.209607                                        |   |
| #### | ## End      | Task: lis | tobs       | #####        |             |         |             |                |            |                                                  |   |
| #### | ######      | #######   | ########   | *******      | ########    |         |             |                |            |                                                  |   |
| #### | ######      | #######   | ########   | *##########  | ########    |         |             |                |            |                                                  |   |

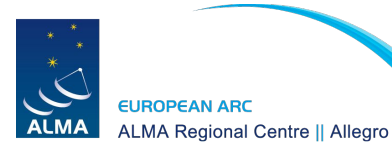

### Plotant: plot the location of antennas

- THE AD STORE THE AT STREET

plotants(vis='sis14\_twhya\_calibrated\_flagged.ms', showgui=True, logpos=True)

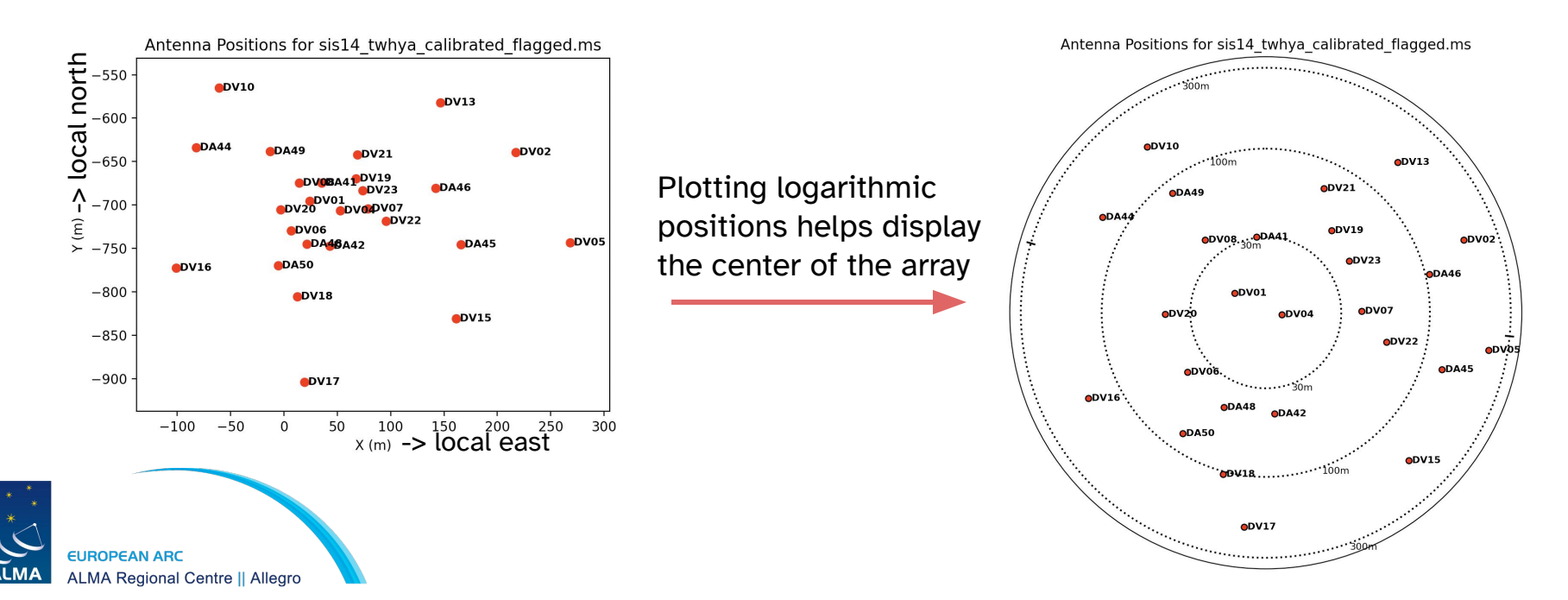

### plotms: inspect/flag data interactively

7. TARAO STORMAR ARTA & SMORTH

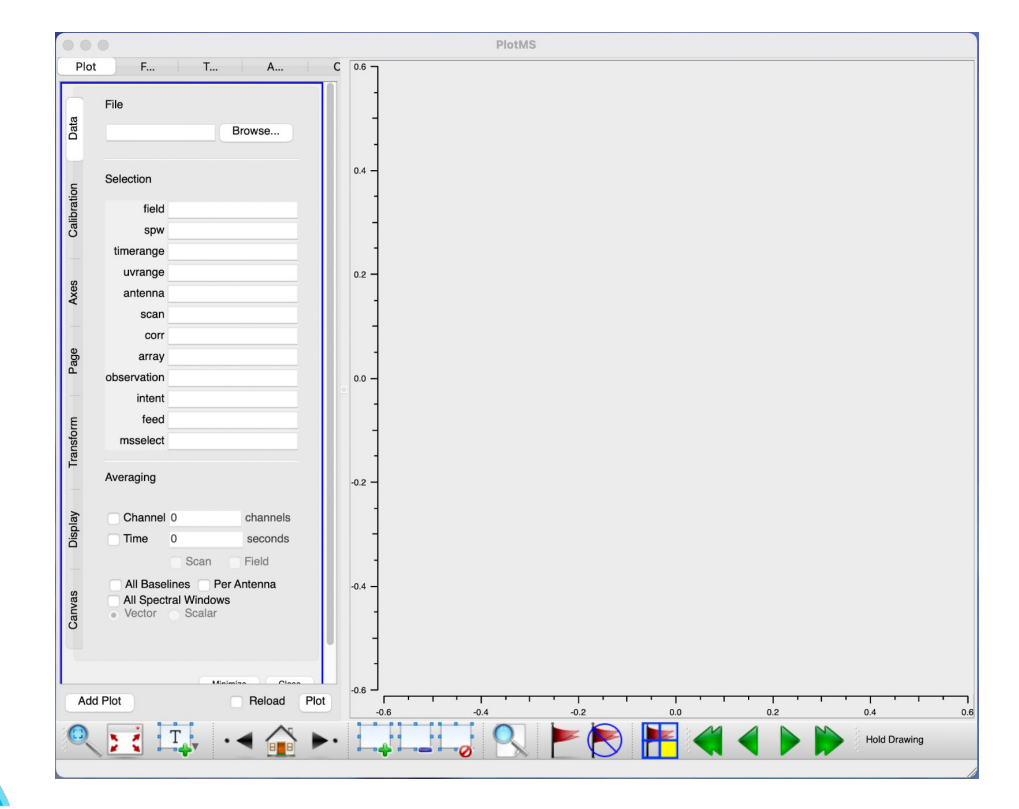

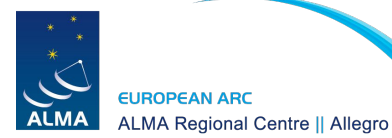

### plotms - get familiar with your data

plotms( vis='sis14\_twhya\_calibrated\_flagged.ms', xaxis='time'. vaxis='amp'. avgchannel='10000', avgspw=False, avgscan=False, coloraxis="field", showgui=True)

EUROPEAN ARC

ALMA Regional Centre || Allegro

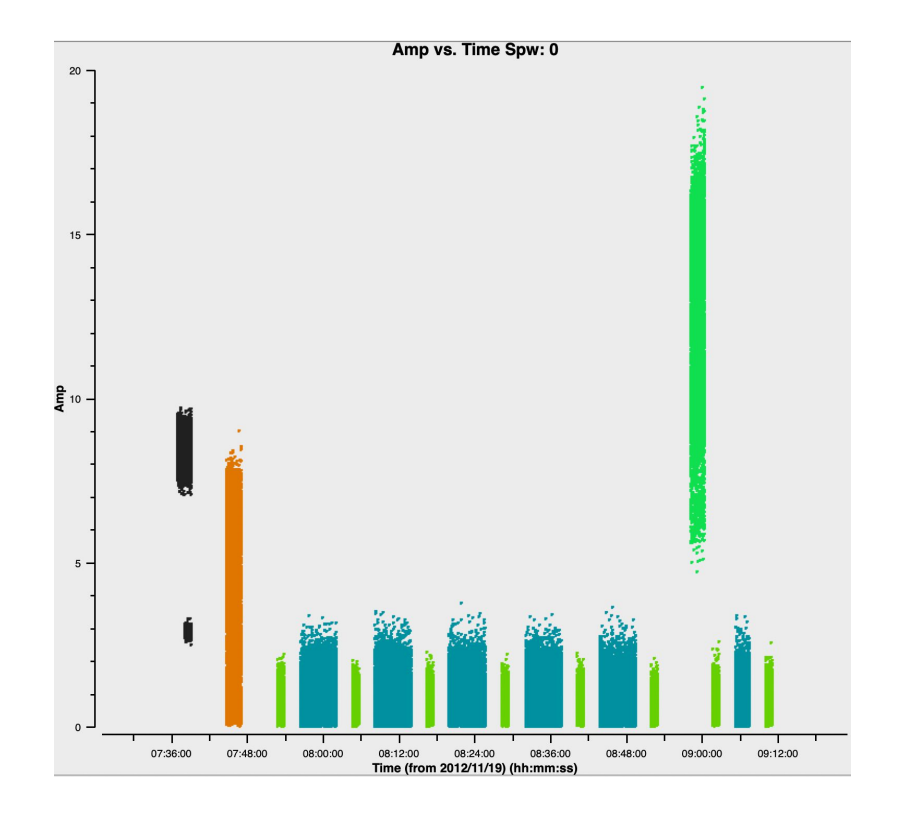

#### Plotms - V vs U

THE LO STOP THE HE AND A SHOWER

```
plotms(
vis='sis14_twhya_calibrated_flagged.ms',
xaxis='u',
yaxis='v',
avgchannel='10000',
avgspw=False,
avgtime='1e9',
avgscan=False,
coloraxis="field",
showgui=True)
```

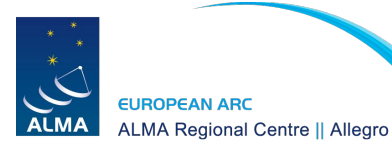

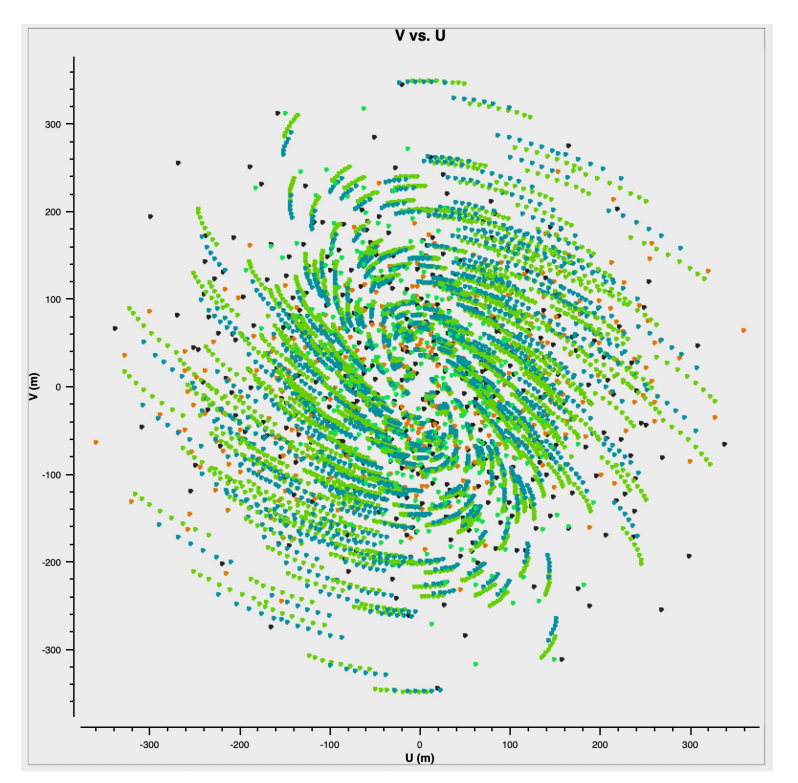

7. WAR 20 STOR AND AND A STORE

```
vis='sis14_twhya_calibrated_flagged.ms',
xaxis='UVdist',
yaxis='amp',
avgchannel='10000',
avgspw=False,
avgtime='1e9',
avgscan=False,
coloraxis="field",
iteraxis = "field",
showgui=True)
```

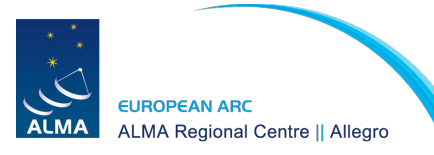

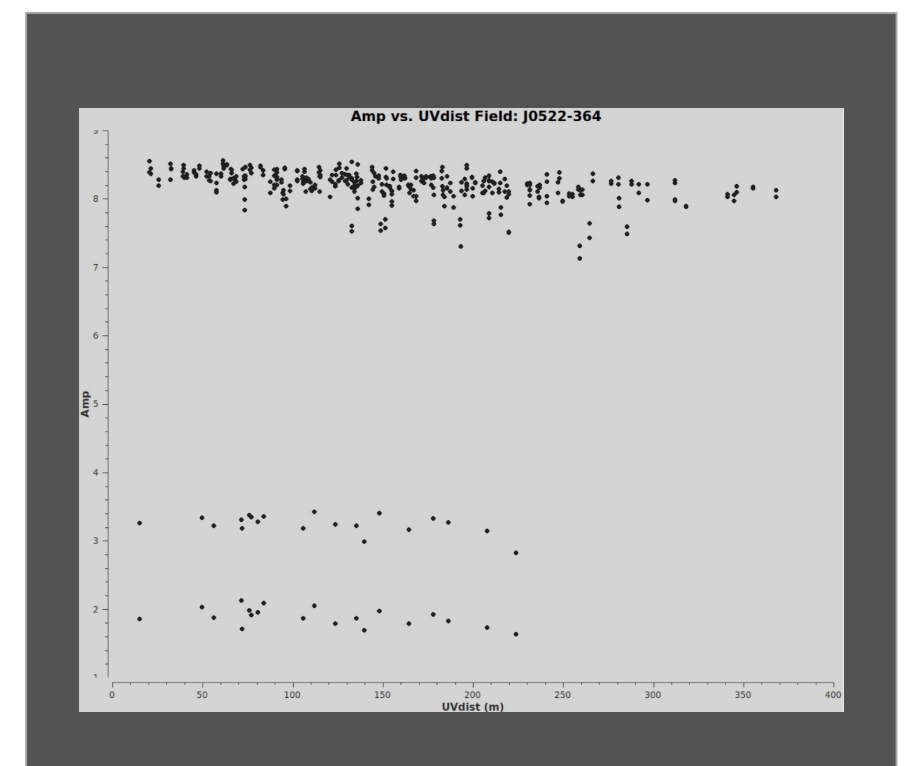

+ TARA AND ALTA AND A Show

```
vis='sis14_twhya_calibrated_flagged.ms',
xaxis='UVdist',
yaxis='amp',
avgchannel='10000',
avgspw=False,
avgtime='1e9',
avgscan=False,
coloraxis="field",
iteraxis = "field",
showgui=True)
```

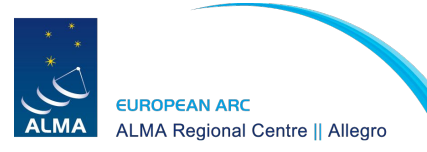

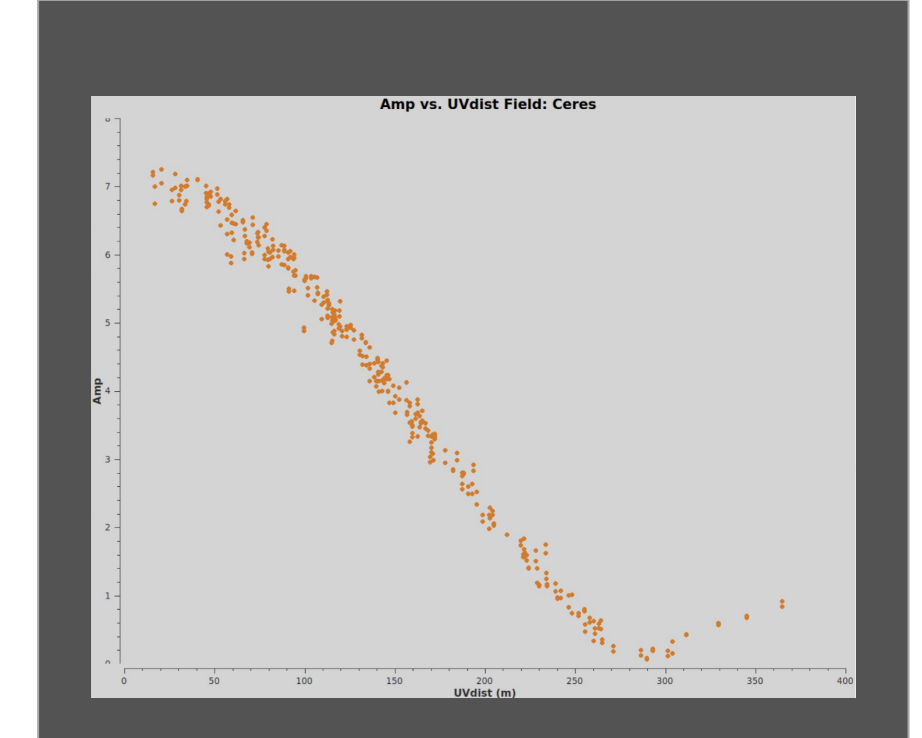

T. TATA AN ANTAL ANTAL A TIMON

```
vis='sis14_twhya_calibrated_flagged.ms',
xaxis='UVdist',
yaxis='amp',
avgchannel='10000',
avgspw=False,
avgtime='1e9',
avgscan=False,
coloraxis="field",
iteraxis = "field",
showgui=True)
```

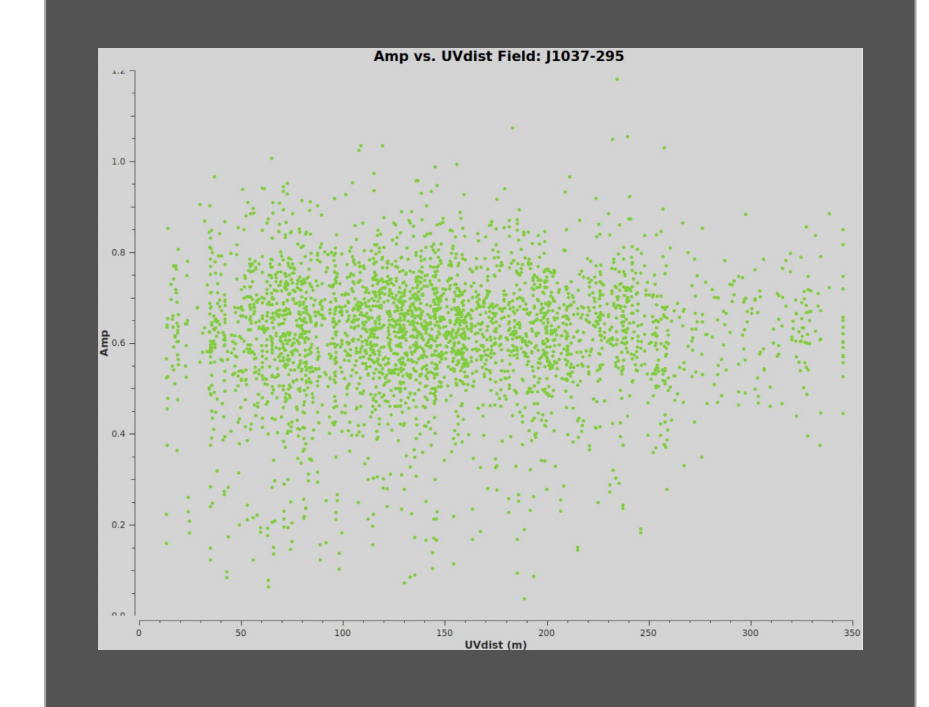

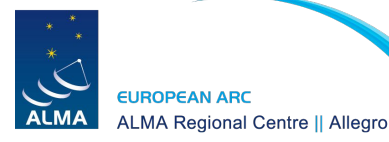

TATALO STOPPEN AND A STOPPEN

```
vis='sis14_twhya_calibrated_flagged.ms',
xaxis='UVdist',
yaxis='amp',
avgchannel='10000',
avgspw=False,
avgtime='1e9',
avgscan=False,
coloraxis="field",
iteraxis = "field",
showgui=True)
```

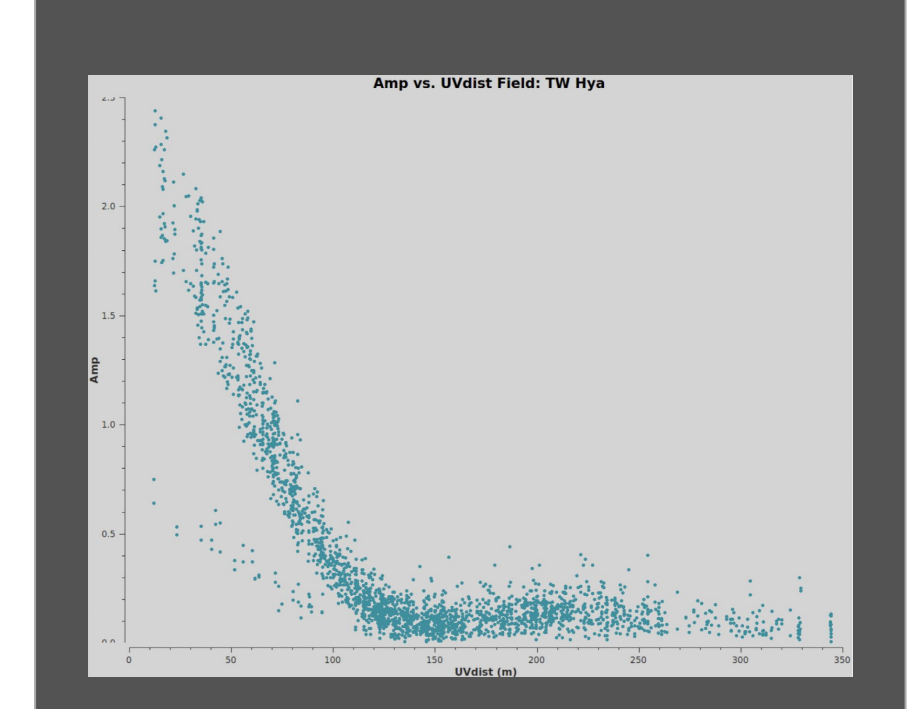

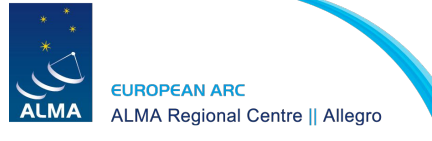

### Plotms - Amp vs Frequency

7. THERE AN ARTICLE AND A STREET

#### plotms(

vis='sis14\_twhya\_calibrated\_flagged.ms', xaxis='freq', yaxis='amp', field = 'J1037-295', avgchannel='10000', avgspw=False, avgtime='1e9', avgscan=False, coloraxis="field", showgui=True)

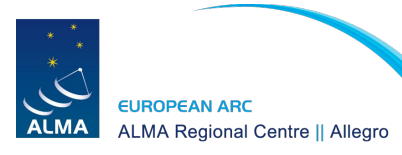

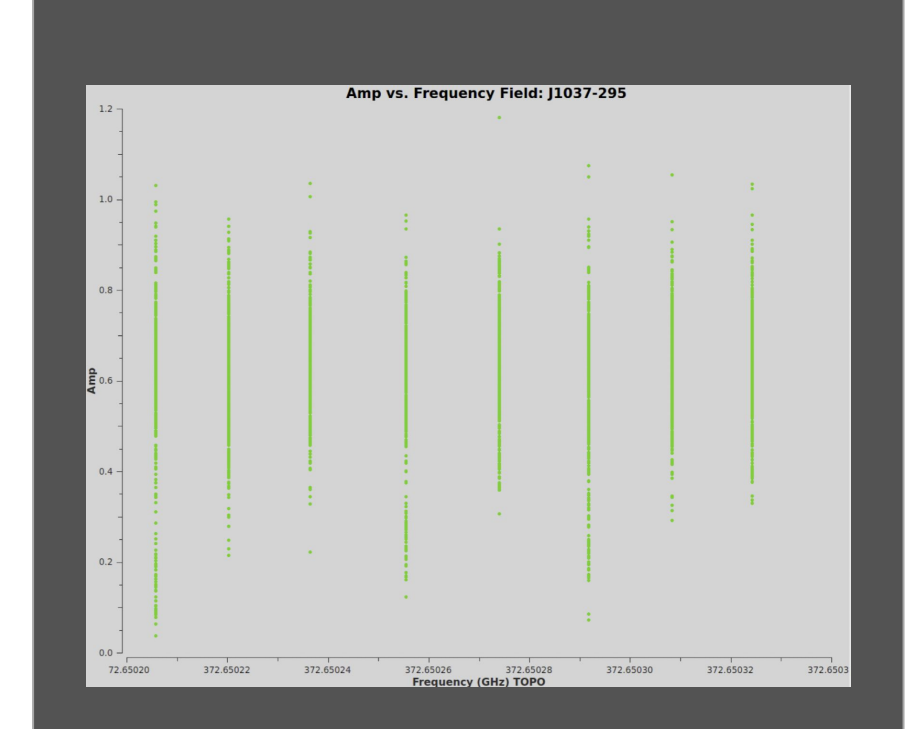

### Plotms - Amp vs Time

T. THERE AN ARCAN AND A STREAM

#### plotms(

vis='sis14\_twhya\_calibrated\_flagged.ms', xaxis='time', yaxis='amp', field = 'J1037-295', avgchannel='10000', avgspw=False, avgtime='1e9', avgscan=False, coloraxis="field", showgui=True)

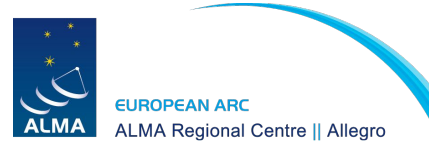

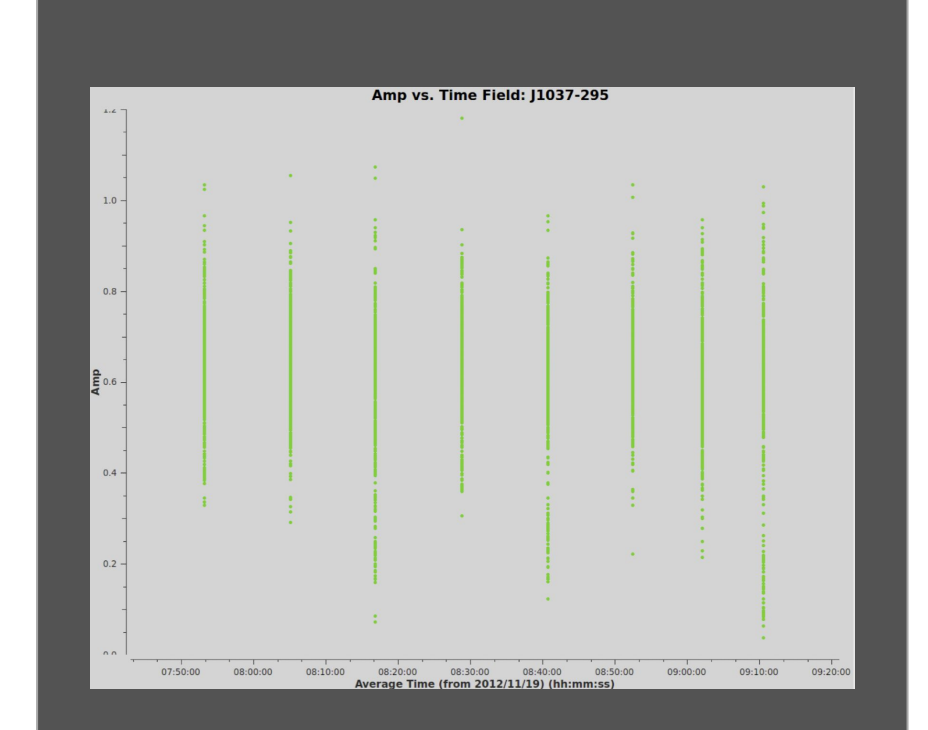

#### Plotms - Phase vs Frequency

T. THERE AN ARCAN AND A STREET

#### plotms(

vis='sis14\_twhya\_calibrated\_flagged.ms', xaxis='freq', yaxis='phase', field = 'J1037-295', avgchannel='10000', avgspw=False, avgtime='1e9', avgscan=False, coloraxis="field", showgui=True)

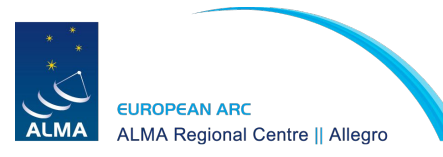

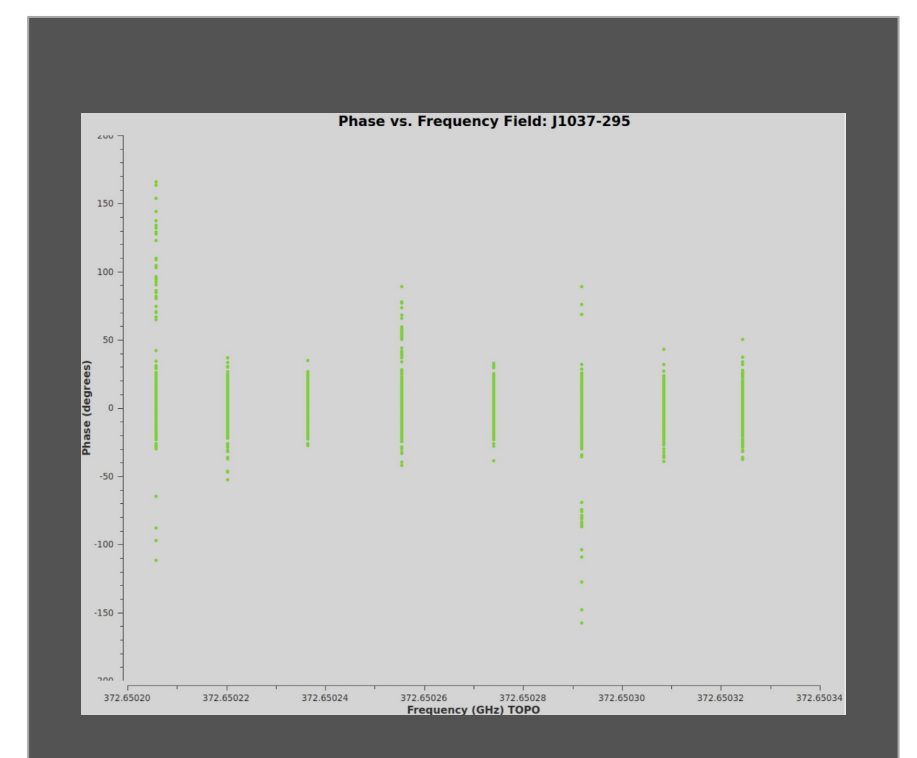

#### Plotms - Phase vs Time

T. TARA A TARA ATA A TARA

#### plotms(

vis='sis14\_twhya\_calibrated\_flagged.ms', xaxis='time', yaxis='phase', field = 'J1037-295', avgchannel='10000', avgspw=False, avgtime='1e9', avgscan=False, coloraxis="field", showgui=True)

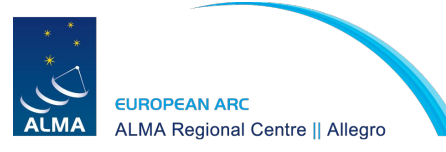

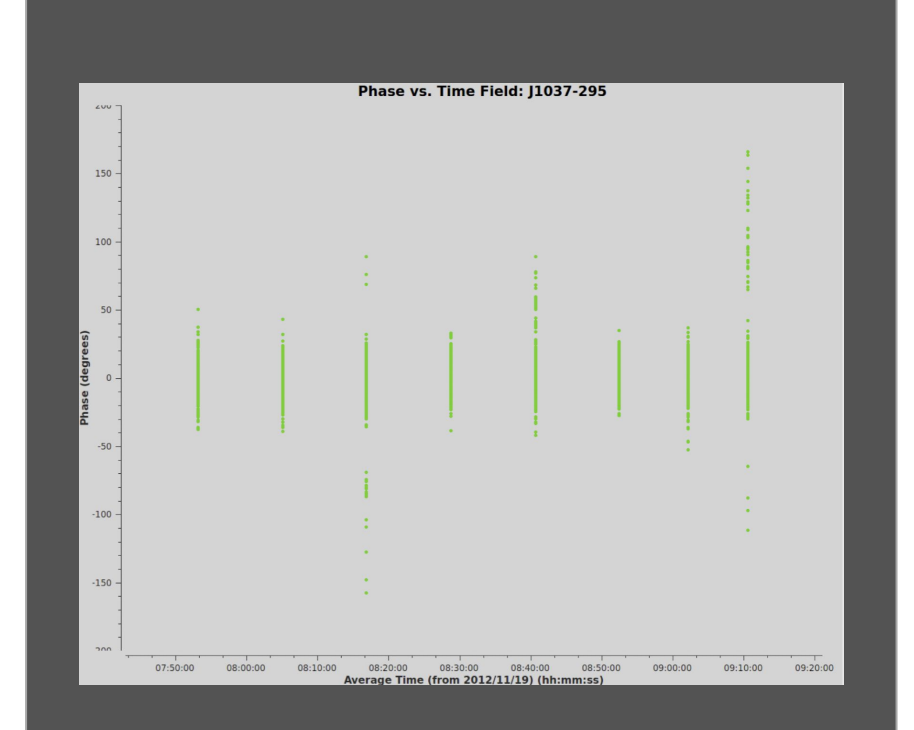

#### Plotms - Amp vs Frequency

T TARA A TARA AND A TARA

```
plotms(
vis='sis14_twhya_calibrated_flagged.ms',
xaxis='freg',
yaxis='amp',
field = 'TW Hya',
avgspw=False,
avgtime='1e9',
avgscan=True,
coloraxis="spw",
showgui=True)
```

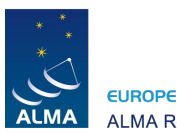

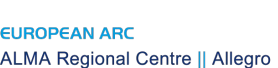

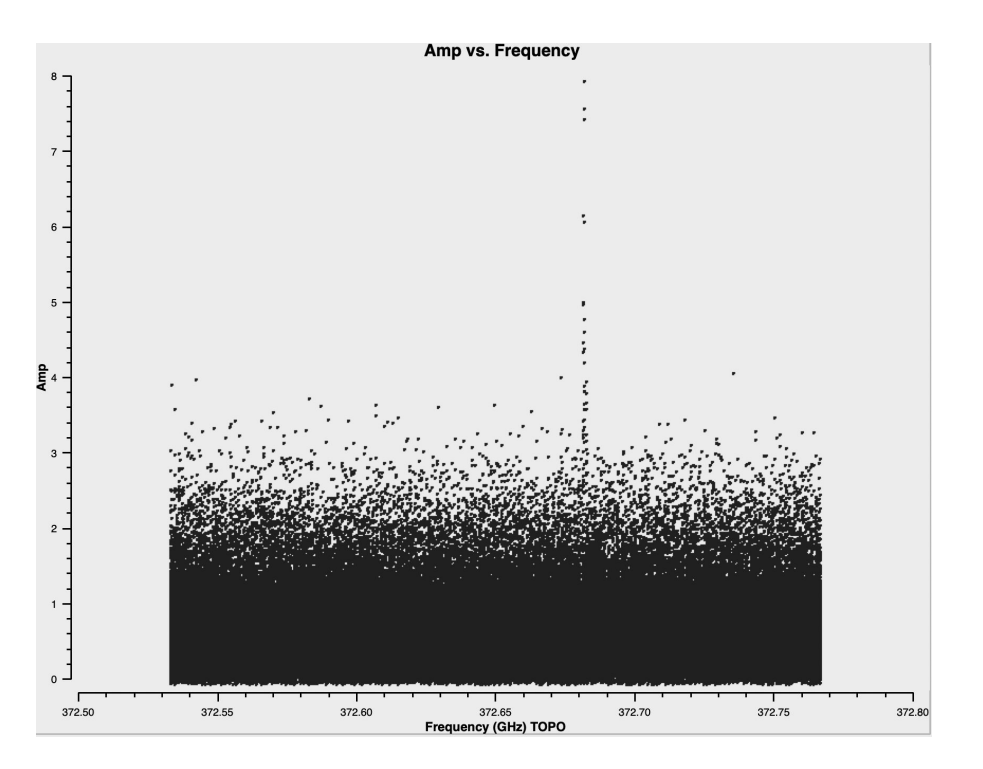

#### Plotms - Amp vs Channel

```
plotms(
vis='sis14_twhya_calibrated_flagged.ms',
xaxis='channel',
yaxis='amp',
field = 'TW Hya',
avgspw=False,
avgtime='1e9',
avgscan=True,
coloraxis="spw",
showgui=True)
                         Optional:
                         avgchannel='10'
```

UROPEAN ARC

ALMA Regional Centre || Allegro

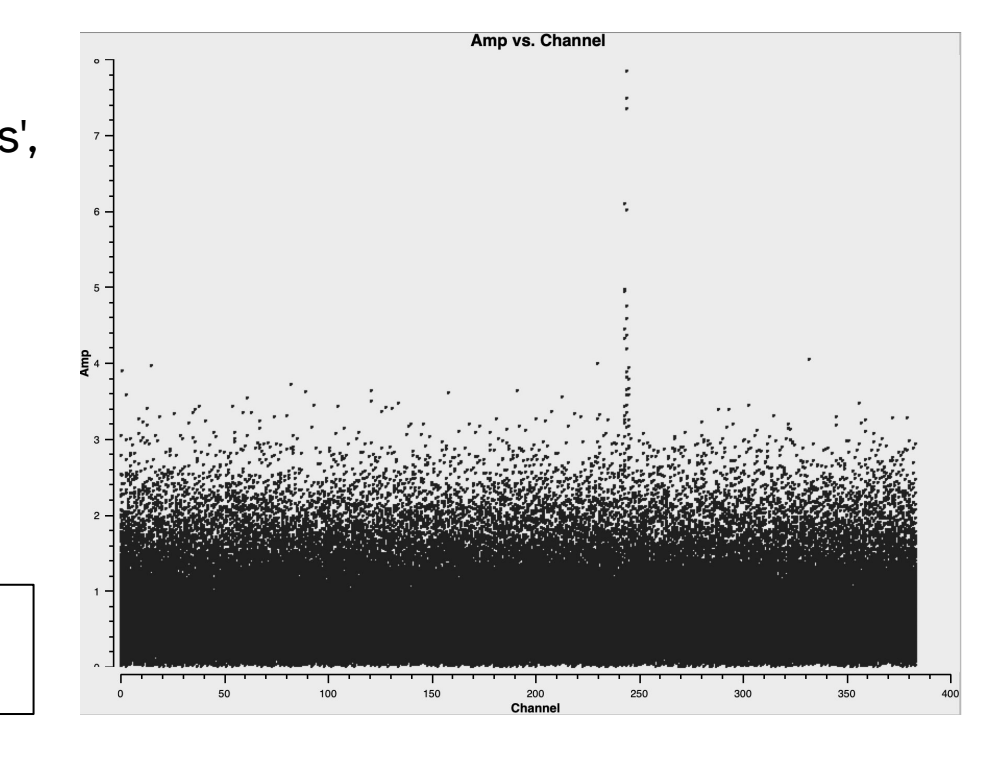

### Determining line-free channels

T. TAR 20 STORAGE AND A S MONT

Two common methods:

- 1) a channel vs. amplitude plot of the visibilities
- Here we see channels 0-239 and 281-383 are free of lines and can be used to create the continuum (shown later)

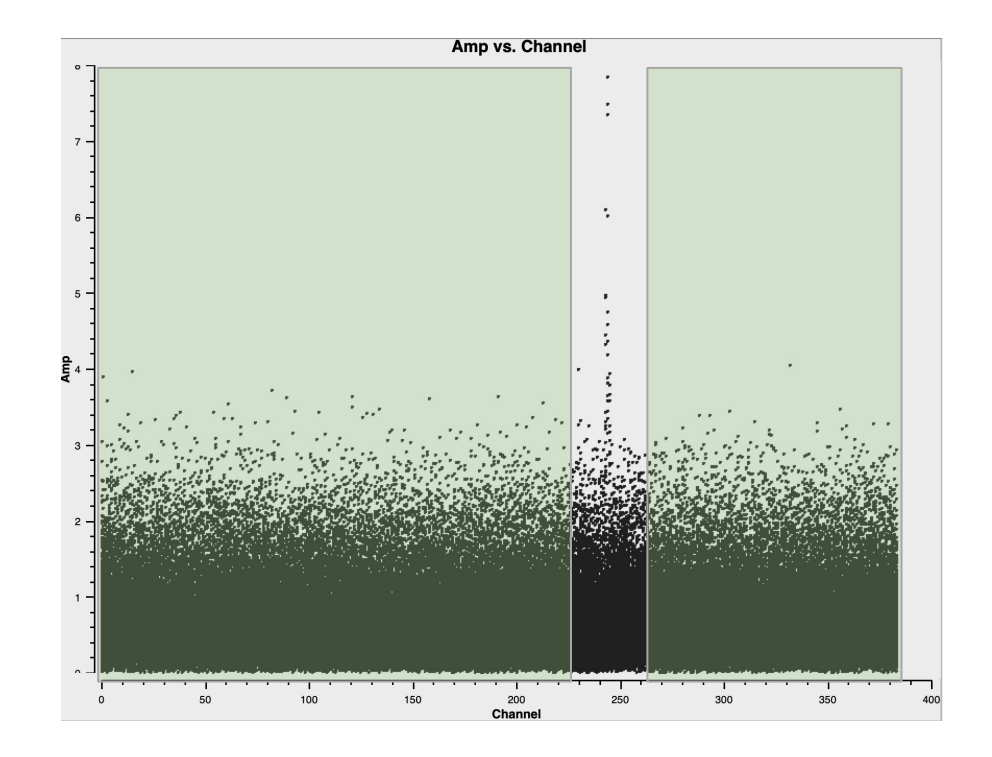

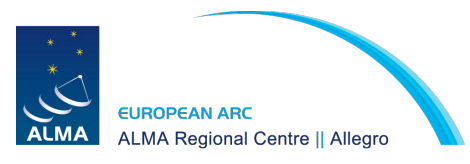

### Determining line-free channels

T. TAR 20 STORAGE STRATE A STRONG

Two common methods:

2) a dirty image of the cube (tclean with niter=0)

Or better yet, if available: the products cubes from the pipeline

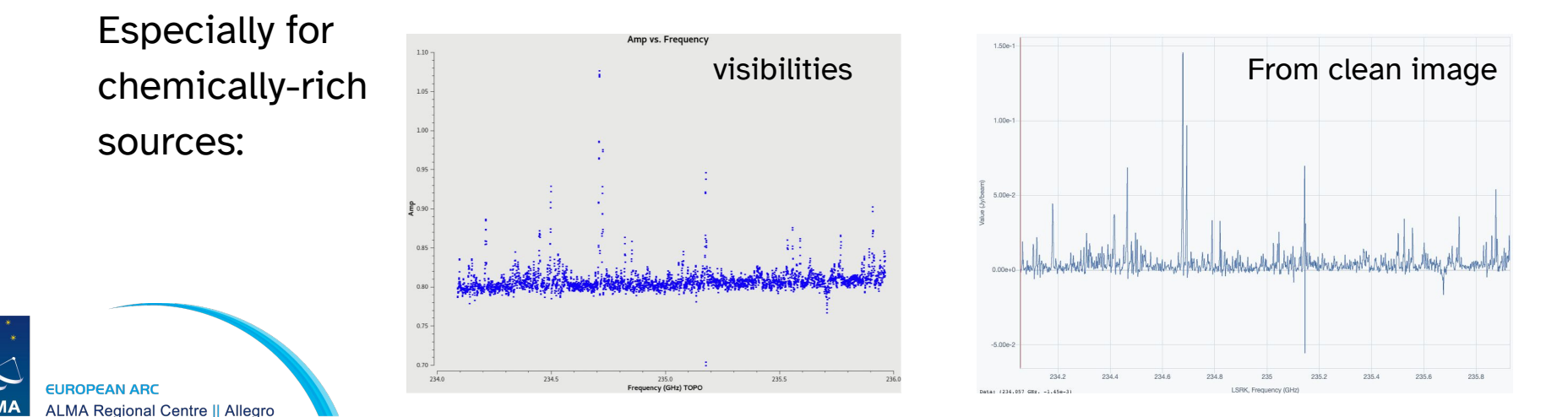

### Better statistical tools

T TARA A TO ALTA HE WAR A TO DO A

For sources that are extremely rich in lines better statistical tools are needed to determine the continuum level. Two options:

- 1. **STATCONT**: <u>https://hera.ph1.uni-koeln.de/~sanchez/statcont</u>
  - Can produce continuum fits files and continuum-subtracted line cubes. It can also handle single spectra in ASCII format.
  - See upcoming I-TRAIN (#11) on Dec. 10:

https://almascience.eso.org/tools/eu-arc-network/i-train

2. Lumberjack: CASA task that determines line-free channels: <u>https://github.com/adam-avison/LumberJack</u>

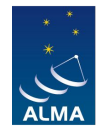

MA Regional Centre || Allegro

### Imaging parameters

- ARAO ARCONTRACTOR A STADIA

- Determine the **beam size**:
  - Resolution(arcsec) ~ 206265.0/(longest baseline in wavelengths)
  - Make a dirty image, or
  - Use product images as a starting point
  - See parameters on the weblog

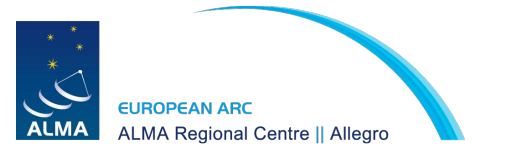

### Determine longest baseline

T. TARA A AT A THE A SHORT

```
plotms(
vis='sis14_twhya_calibrated_flagged.ms',
xaxis='UVwave'.
yaxis='amp',
field = 'TW Hya',
avgspw=False,
avgtime='1e9',
avgscan=True,
coloraxis="spw",
showqui=True)
```

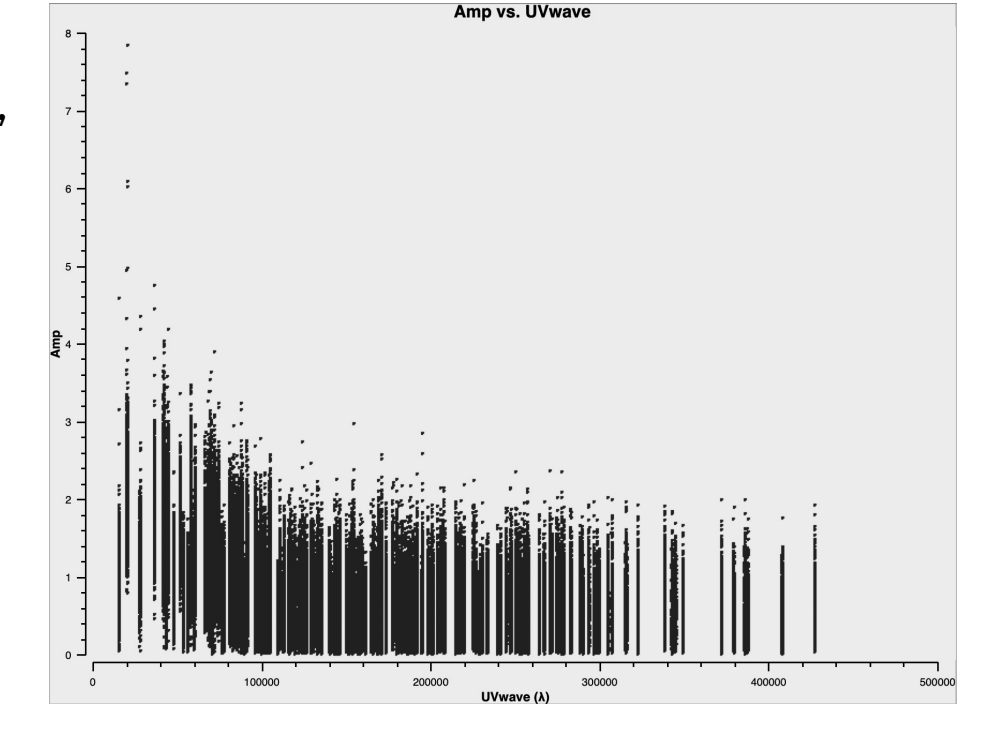

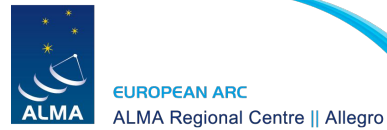

### Imaging parameters

2 HAR 40 STORAGE AND A RANNER

- Determine the **beam size:** 
  - Resolution(arcsec) ~ 206265.0/(longest baseline in wavelengths)
  - Make a dirty image, or
  - Use product images as a starting point
  - See parameters on the weblog

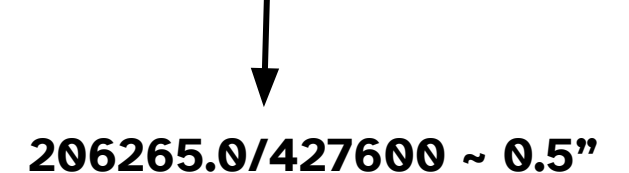

- Determine the pixel size -> cellsize:
  - Rule of thumb: ~5 pixels across the smallest direction of an elliptical beam

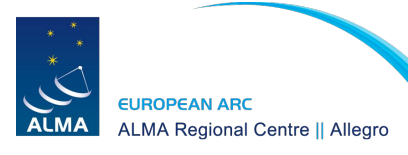

### Imaging parameters

7. TARAO ARCOMENT AREA AR Show

- Determine the image size -> **imsize:** 
  - Rule of thumb: ~1.5-2 times the HPBW primary beam (~ $\lambda$ /D)
    - 12m primary beam in arcsec scales as 6300 / nu[GHz]
    - 7m primary beam in arcsec scales as 10608 / nu[GHz]

→ 6300 / 372.6 GHz = 17" @ 0.1" per pixel -> 170 pixels You can afford to make smaller images if target is compact at the phase center. We will choose 128 pixels.

• Remember to set the 'field' parameter to your target (select all fields for mosaics)

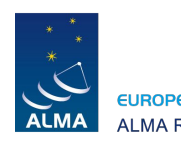

Regional Centre II Allegro

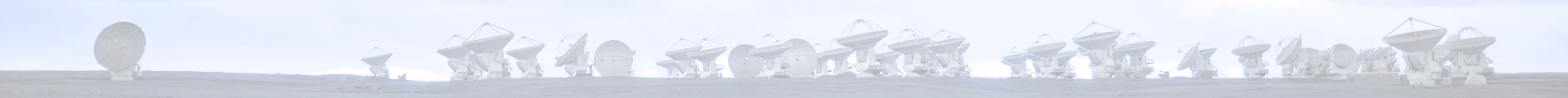

## 2. First look at imaging

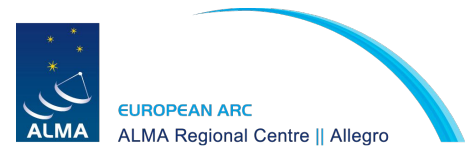

### Tclean - Dirty image

T TARA A AND A AND A A A MONT

```
tclean(vis='sis14_twhya_calibrated_flagged.ms',
imagename='phase_cal',
field='3',
spw=",
specmode='mfs',
deconvolver='hogbom',
gridder='standard',
imsize=[128,128],
cell=['0.1arcsec'],
weighting='natural',
threshold='0.0mJy',
interactive=True)
```

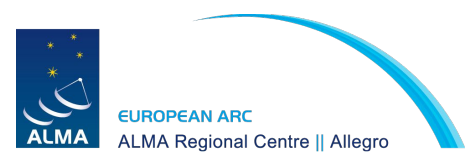

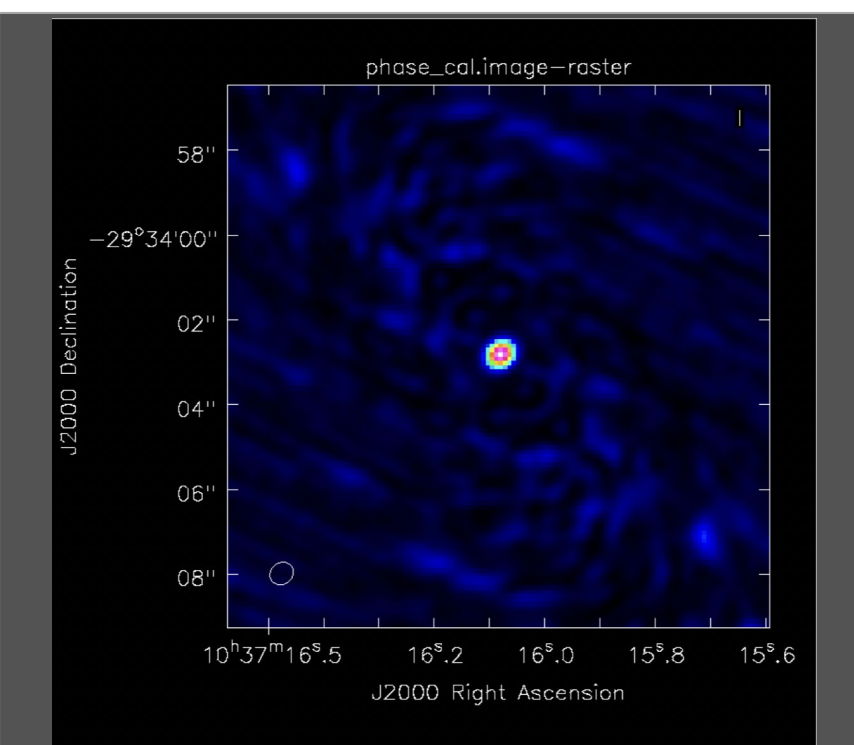

### Tclean - Clean image - Phase calibrator

T THE 20 STOP THE WAR A SMOKE

```
tclean(vis='sis14_twhya_calibrated_flagged.ms',
    imagename='phase_cal',
    field='3',
    spw=".
    specmode='mfs',
    deconvolver='hogbom',
    gridder='standard',
    imsize=[128,128],
    cell=['0.1arcsec'],
    weighting='natural',
    threshold='0.0mJy',
    niter =5000
    interactive=True)
```

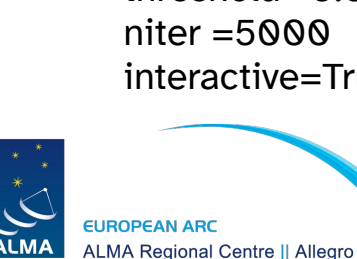

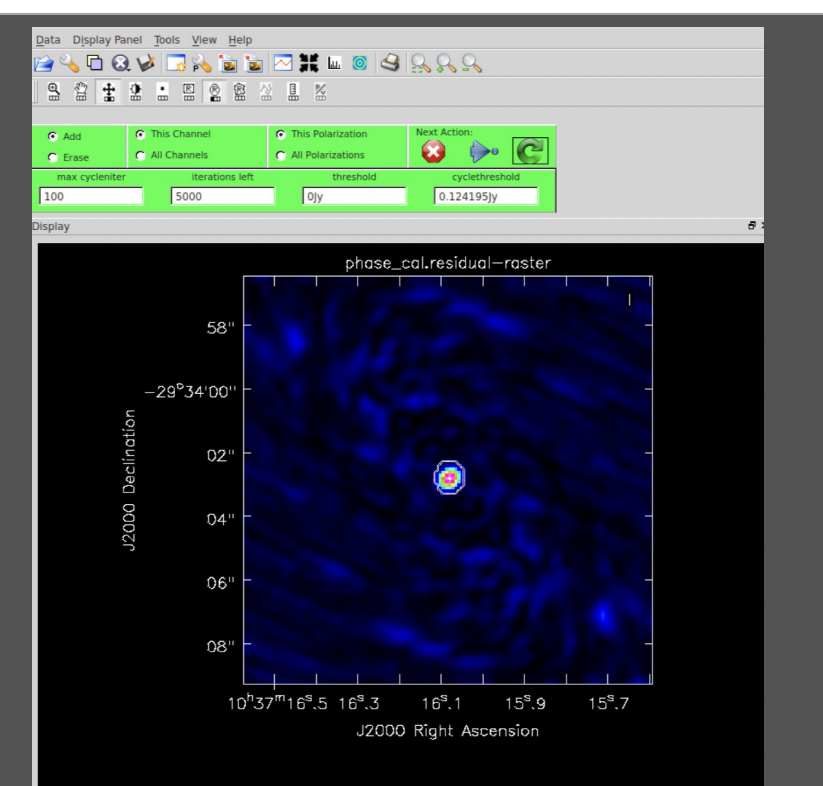

### Tclean - Not cleaned enough

+ TARLO STORMAR AND A PROVEN

```
tclean(vis='sis14_twhya_calibrated_flagged.ms',
    imagename='phase_cal',
    field='3',
    spw=",
    specmode='mfs',
    deconvolver='hogbom',
    gridder='standard',
    imsize=[128,128],
    cell=['0.1arcsec'],
    weighting='natural',
    threshold='0.0mJy',
    niter =5000
    interactive=True)
```

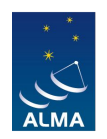

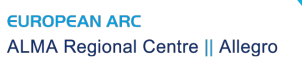

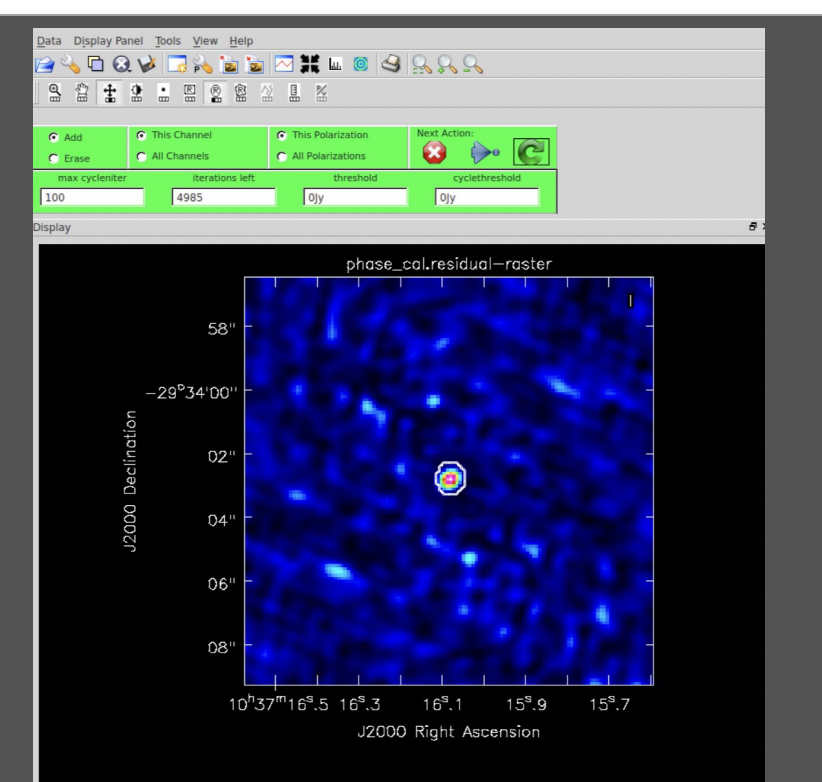
## Tclean - Cleaned just right

T TAR 20 STOR AND AND A STORE

```
tclean(vis='sis14_twhya_calibrated_flagged.ms',
    imagename='phase_cal',
    field='3',
    spw=".
    specmode='mfs',
    deconvolver='hogbom',
    gridder='standard',
    imsize=[128,128],
    cell=['0.1arcsec'],
    weighting='natural',
    threshold='0.0mJy',
    niter =5000
    interactive=True)
```

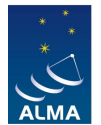

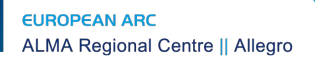

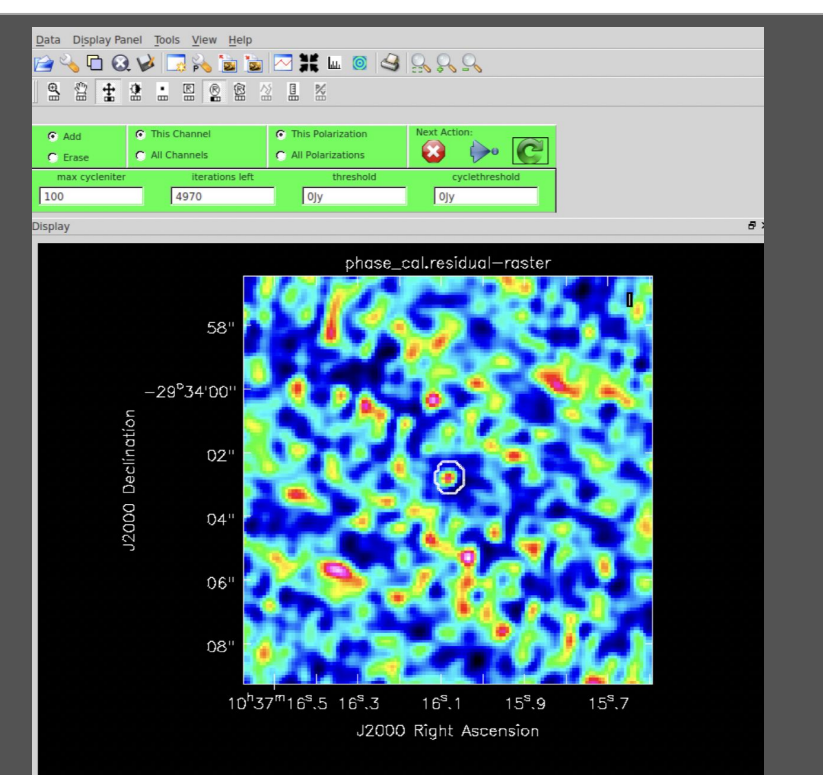

### Tclean - Cleaned too much

T TAR 20 STOR AND AND A STORE

```
tclean(vis='sis14_twhya_calibrated_flagged.ms',
    imagename='phase_cal',
    field='3',
    spw=",
    specmode='mfs',
    deconvolver='hogbom',
    gridder='standard',
    imsize=[128,128],
    cell=['0.1arcsec'],
    weighting='natural',
    threshold='0.0mJy',
    niter =5000
    interactive=True)
```

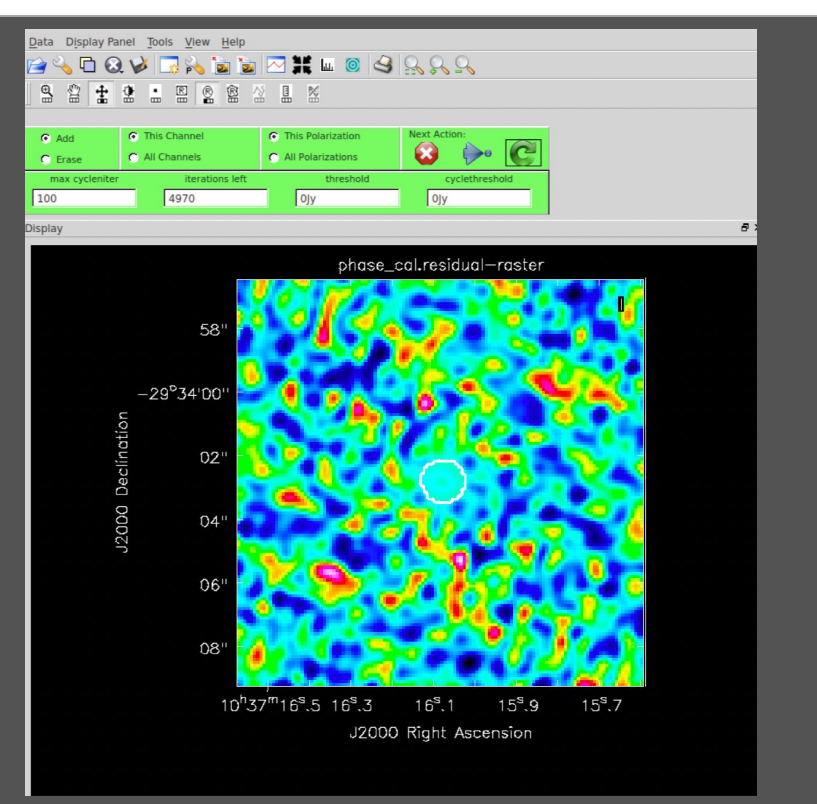

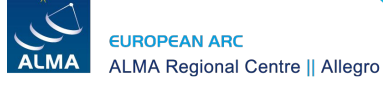

+ TAR 20 STOR AND AND A TANK

```
tclean(vis='sis14_twhya_calibrated_flagged.ms',
    imagename='phase_cal',
    field='3',
    spw=",
    specmode='mfs',
    deconvolver='hogbom',
    gridder='standard',
    imsize=[128,128],
    cell=['0.1arcsec'],
    weighting='natural',
    threshold='0.0mJy',
    niter =5000
    interactive=True)
```

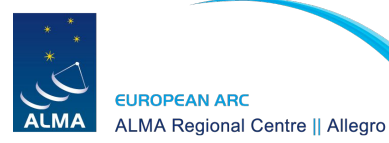

T. THERE AN AND AND AND A TRANSPORT

```
tclean(vis='sis14_twhya_calibrated_flagged.ms',
    imagename='phase_cal',
    field='3',
    spw=",
    specmode='mfs',
    deconvolver='hogbom',
    gridder='standard',
    imsize=[128,128],
    cell=['0.1arcsec'],
    weighting='natural',
    threshold='0.0mJy',
    niter =5000
    interactive=True)
```

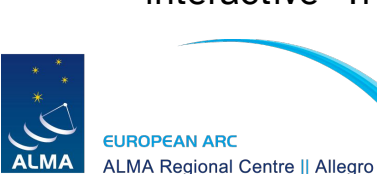

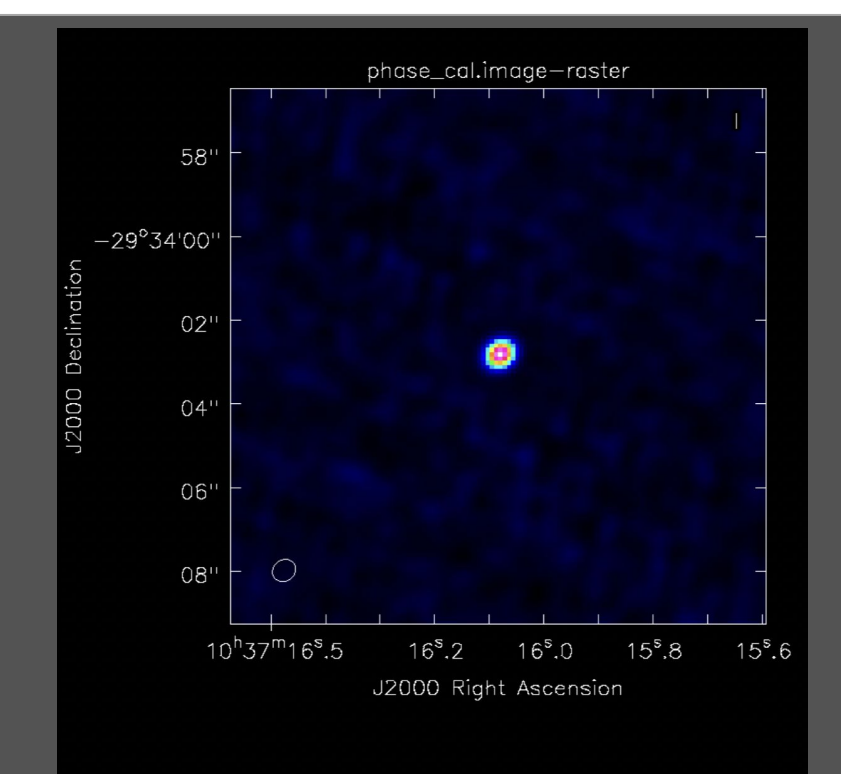

T TATA AN ATOM THE AT THE A TOM

```
tclean(vis='sis14_twhya_calibrated_flagged.ms',
    imagename='phase_cal_robust',
    field='3'.
    spw=".
    specmode='mfs',
    gridder='standard',
    deconvolver='hogbom',
    imsize=[128,128],
    cell=['0.1arcsec'],
    weighting='briggs',
    robust = -1.0.
    threshold='0mJy',
    niter=5000,
    interactive=True)
```

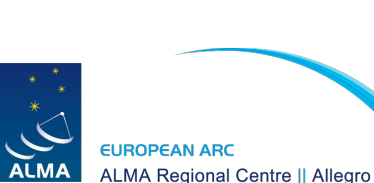

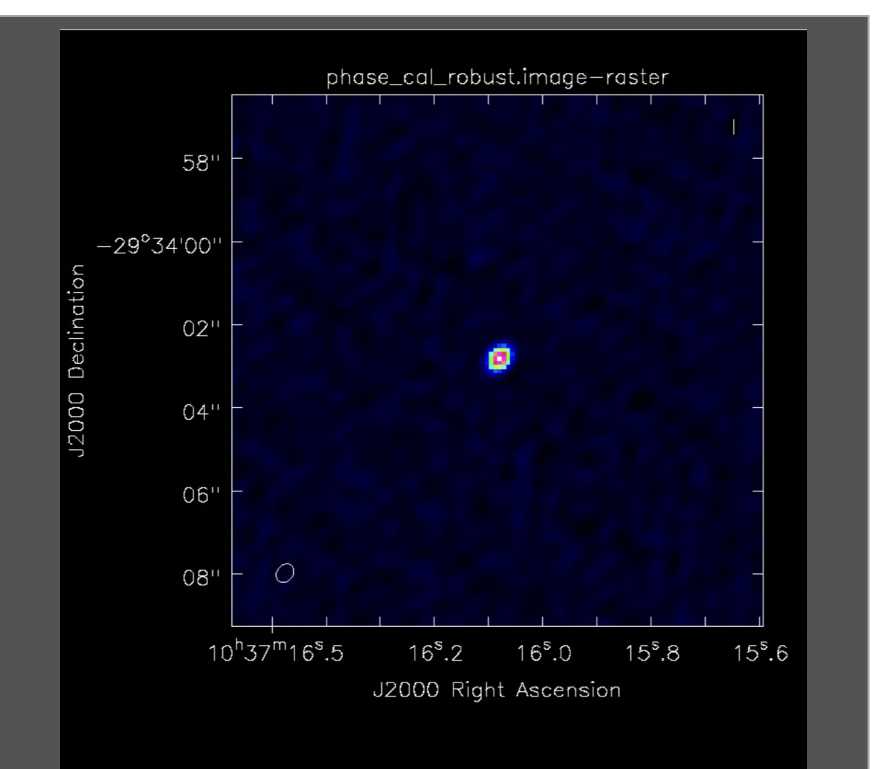

T THE AN ARCOMMENT HAVE A SADAT

```
tclean(vis='sis14_twhya_calibrated_flagged.ms',
    imagename='phase_cal_robust',
    field='3'.
    spw=".
    specmode='mfs',
    gridder='standard',
    deconvolver='hogbom',
    imsize=[128,128],
    cell=['0.1arcsec'],
    weighting='briggs',
    robust=1.0.
    threshold='0mJy',
    niter=5000,
    interactive=True)
```

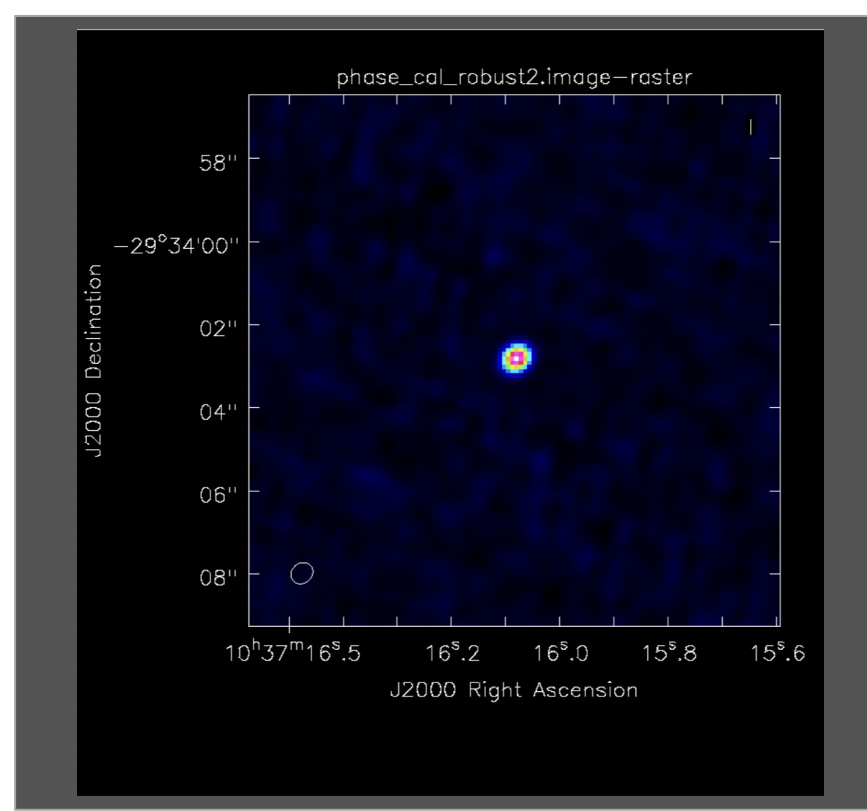

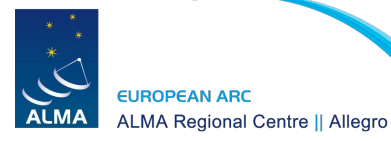

### Tclean - Clean image - Amp calibrator

+ HARLO HIGH ALTRI ALTRIA & RADAR

```
tclean(vis='sis14_twhya_calibrated_flagged.ms',
    imagename='amp_cal_robust',
    field='2',
    spw=",
    specmode='mfs',
    gridder='standard',
    deconvolver='hogbom',
    imsize=[128,128],
    cell=['0.1arcsec'],
    weighting='natural',
    threshold='0mJy',
    niter=5000,
    interactive=True)
```

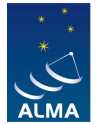

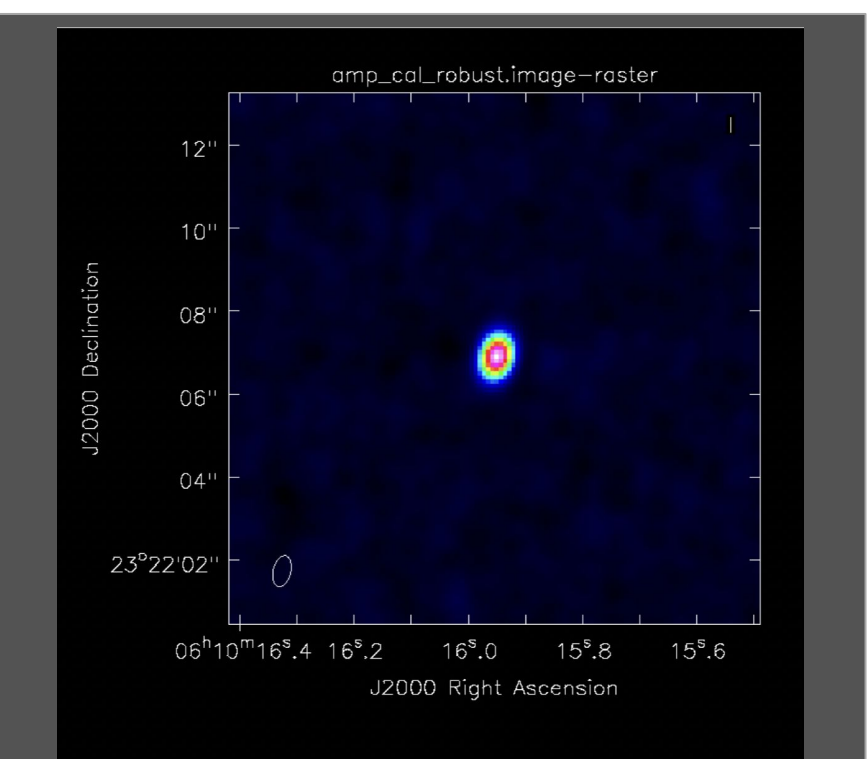

### Tclean - Clean image - Amp calibrator

THAT A STORAGE AND A SHOW

```
tclean(vis='sis14_twhya_calibrated_flagged.ms',
    imagename='amp_cal_bigpix',
    field='2',
    spw=",
    specmode='mfs',
    gridder='standard',
    deconvolver='hogbom',
    imsize=[32,32],
    cell=['0.5arcsec'],
    weighting='natural',
    threshold='0mJy',
    niter=5000,
    interactive=True)
```

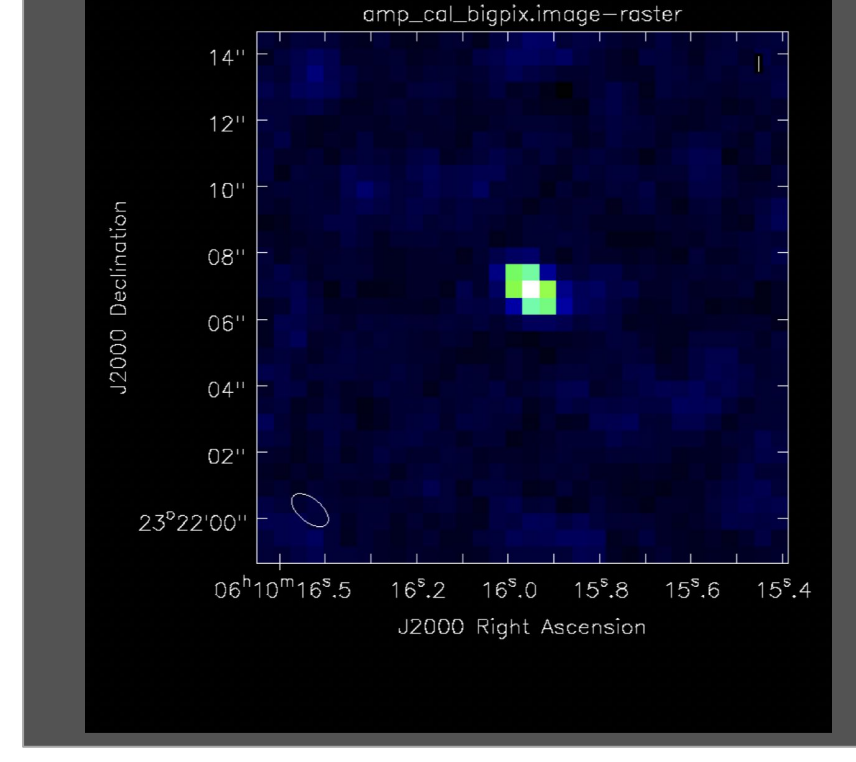

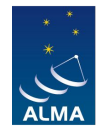

EUROPEAN ARC

ALMA Regional Centre || Allegro

### Tclean - Target

T TAR 20 STOR AND AND A STORE

```
tclean(vis='sis14_twhya_calibrated_flagged.ms',
    imagename='twhya_cont',
    field='5'.
    spw='0:0~239;281~383',
    specmode='mfs',
    gridder='standard',
    deconvolver='hogbom',
    imsize=[250,250],
    cell=['0.08arcsec'],
    weighting='briggs',
    robust=0.5,
    threshold='0mJy',
    niter=5000.
    interactive=True)
```

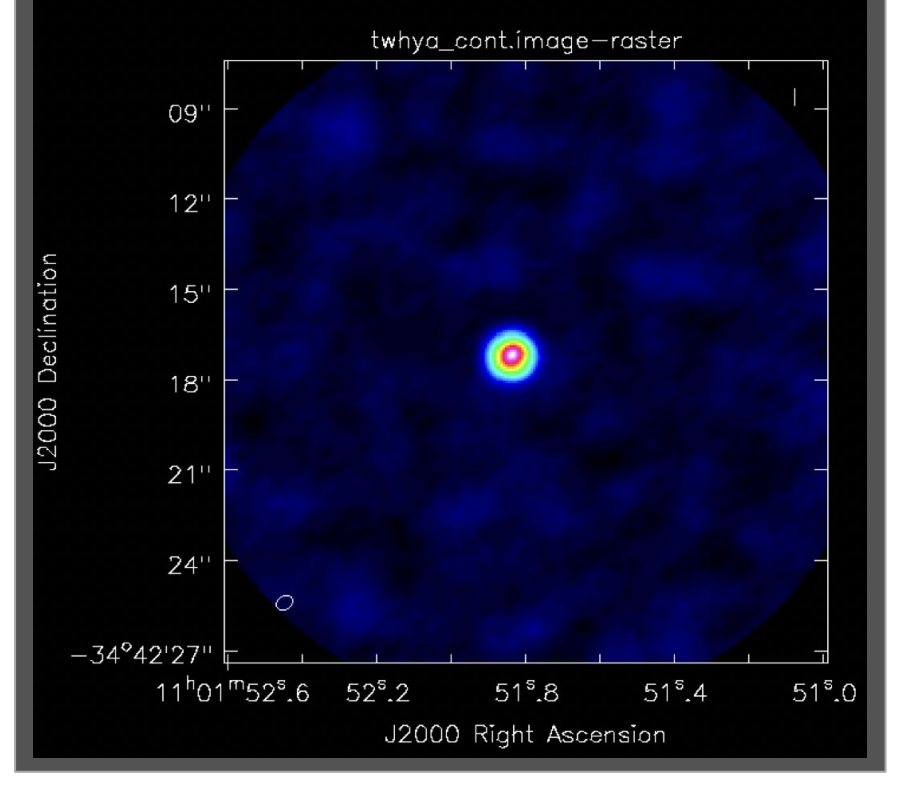

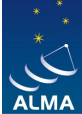

## Tclean - Target - Non-interactive clean

T TARA A STORAGE AND A Show

```
tclean(vis='sis14_twhya_calibrated_flagged.ms',
    imagename='twhya_cont_auto',
    field='0',
    spw='0:0~239;281~383',
    specmode='mfs',
    gridder='standard',
    deconvolver='hogbom',
    imsize=[250,250],
    cell=['0.08arcsec'],
    mask='box [ [ 100pix , 100pix] , [150pix, 150pix ] ]',
    weighting='briggs',
    robust=0.5.
    threshold='15mJy',
    niter=10000,
    interactive=False)
```

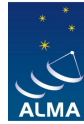

EUROPEAN ARC ALMA Regional Centre || Allegro

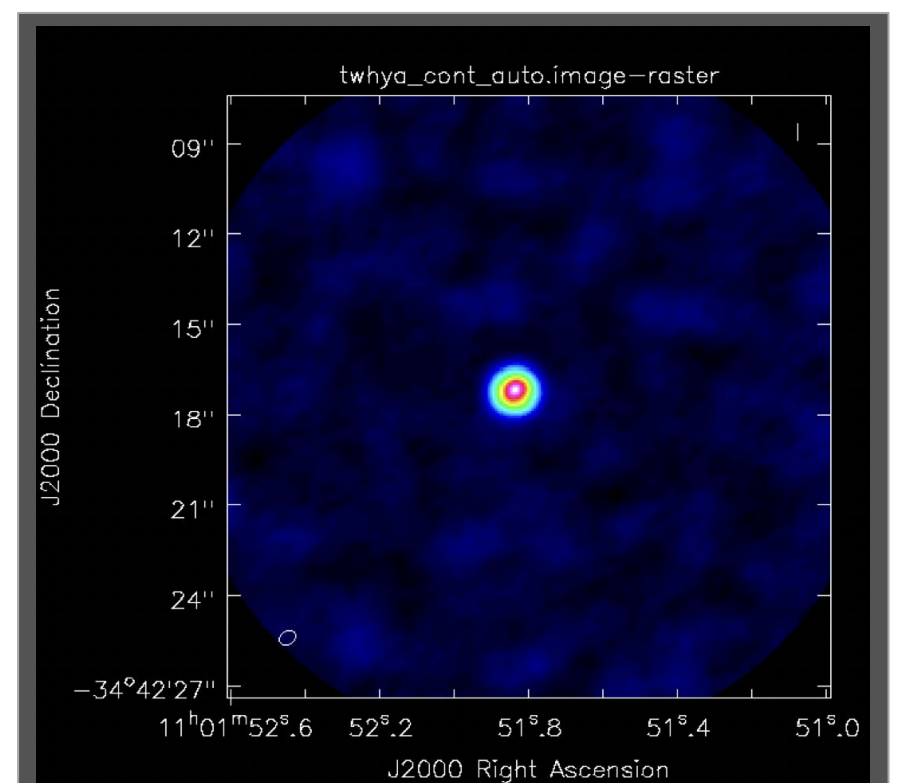

### Primary beam correction

+ ARAO ARA ARA ARA ARAONTA

impbcor(imagename='twhya\_cont.image',
 pbimage='twhya\_cont.pb',
 outfile='twhya\_cont.pbcor.image')

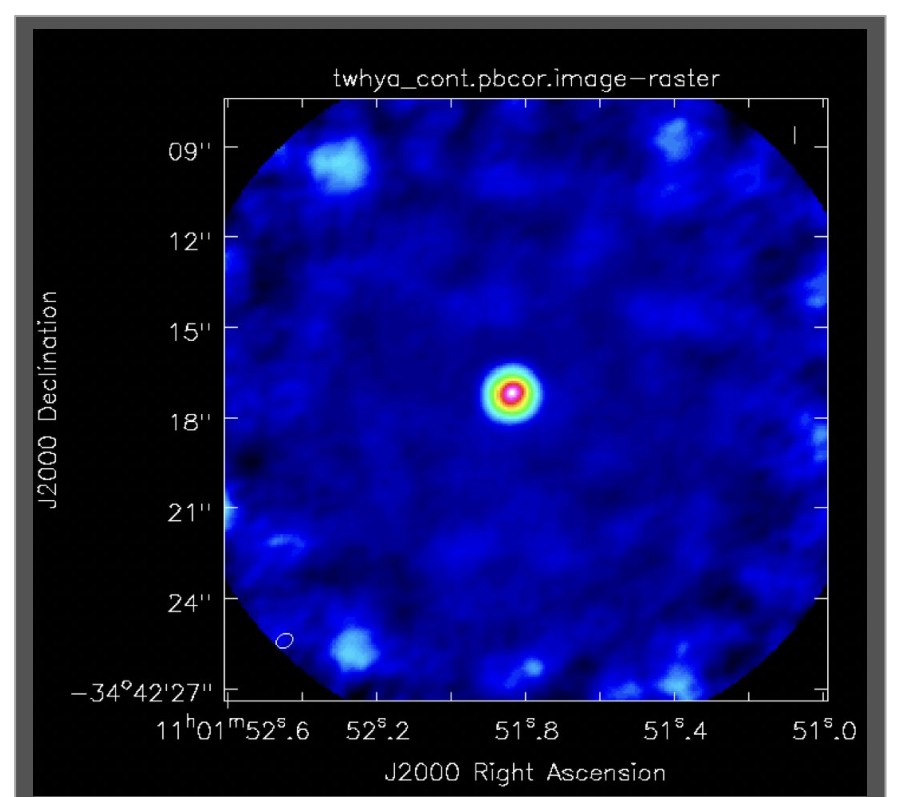

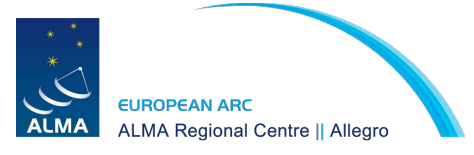

## 3. First look at Self-calibration

# List of steps executed by this script thesteps=[] step title = {0: 'List the data set and plot antennas and visibility spectrum', 1: 'Make dirty image of continuum', ### INITIAL MODEL 'Make an initial, conservative cleaning', 3: 'Check and save model', ### FIRST ROUND OF SELF-CALIBRATION - PHASE 4: 'Calculate gain solution table - phase-only, solution interval = scan-length', 5: 'Explore different solution intervals'. 6: '[ADVANCED] Calculate SNR of the different solution intervals', 7: 'Apply calibration table', 8: 'Make second, conservative cleaning and save model', ### SECOND ROUND OF SELF-CALIBRATION - PHASE 9: 'Explore different solution intervals', 10: '[ADVANCED] Calculate SNR of the different solution intervals'. 11: 'Calculate gain solution table - phase-only, solution interval = 60s applying round 1 table on-the-fly', 12: 'Apply calibration tables', 13: 'Make image of continuum and save model', ### THIRD ROUND OF SELF-CALIBRATION - AMPLITUDE & PHASE 14: 'Calculate gain solution table - amplitude and phase, long solution interval', 15: 'Apply calibration tables', 16: 'Make image of continuum and save model', ### FOURTH ROUND OF SELF-CALIBRATION - AMPLITUDE & PHASE 17: 'Calculate gain solution table - amplitude and phase, short solution interval', 18: 'Apply calibration table', ### FINAL CONTINUUM IMAGE Script written by Dr. M.C. Toribio 19: 'Make image of continuum and save model', https://almascience.eso.org/tools/eu-arc-network/i-train EUR

7. THE AN AND THE AREA A SHOW

## Initial step

Dataset: **sis14\_twhya\_calibrated\_flagged.ms** Selfcal Script: **twhya\_selfcal.py** 

Open the script in a terminal. (gedit, vi, emacs)

Define the variable: mysteps = [0] Save it and open CASA.

helada [1] > nice +10 casapy-560

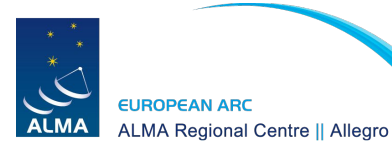

The start-up time of CASA may vary depending on whether the shared libraries are cached or not.

T. TARA AN ANTA AND A AND A

IPython 5.1.0 -- An enhanced Interactive Python.

CASA 5.6.0-60 -- Common Astronomy Software Applications

\_\_\_\_\_\_

Found an existing telemetry logfile:

/home/perezsanchez/.casa/casastats-560-60-1e02b0110e82a43e6-20211125-184523.log Telemetry initialized. Telemetry will send anonymized usage statistics to NRAO. You can disable telemetry by adding the following line to your ~/.casarc file: EnableTelemetry: False --> CrashReporter initialized. Enter doc('start') for help getting started with CASA... Using matplotlib backend: TkAgg

CASA <1>: mysteps=[0] CASA <2>: execfile('twhya\_selfcal.py') **0:** 'List the data set and plot antennas and visibility spectrum',

1: 'Make dirty image of continuum'.

| ••••                                                                                                    |                                                                                                    | sis14_twhya_calANDflag_listobs.txt                                                                                                    |  |  |  |  |  |  |  |
|----------------------------------------------------------------------------------------------------|----------------------------------------------------------------------------------------------------|----------------------------------------------------------------------------------------------------|--|--|--|--|--|--|--|
| MeasurementSet Name: /Users/apere                                                                                                    | z/Allegro/Work/2021SciDay-II                                                                                                    | ######################################                                                                                                    |  |  |  |  |  |  |  |
| Observer: CQL Project: uid://A002/X327<br>Observation: ALMA<br>Data records: 80563 Total elapsed time<br>Observed from 19-Nov-2012/07:36:57.0 t                                                                                                    | 408/X6f<br>= 5647.68 seconds<br>o 19-Nov-2012/09:11:04.7                                                                                                    | ······································                                                                                                    |  |  |  |  |  |  |  |
| Observation ID = 0         Array ID = 0           Date         Timerange (UTC)         Scan           19-Nov-2012/07/36/37.0         -07/39/31.31         4           19-Nov-2012/07/36/37.0         -07/39/31.27         7           07/32/42.0         -07/33/31.1         4           07/32/42.0         -07/33/31.1         4           07/32/42.0         -07/33/31.1         4           07/32/42.0         -07/33/31.1         4           07/32/42.0         -07/33/31.1         4           07/32/42.0         -07/33/31.1         4           08/36/31.0         -08/37/30.2         7           08/36/31.0         -08/37/30.2         16           08/36/31.1         -08/37/40.2         24           08/32/00.5         -08/37/40.2         24           08/32/00.5         -08/37/40.2         24           08/32/00.5         -08/37/40.2         24           08/33/31.1         -08/37/40.2         24           08/33/31.2         -09/30/31.7         23           08/33/31.2         -09/30/31.2         24           08/33/31.2         -09/30/31.2         34           08/33/31.2         -09/30/31.6         38           0                                                                                                    | <ul> <li>Lold FieldMame</li> <li>0 19522-364</li> <li>Ceres</li> <li>19522-364</li> <li>1952-365</li> <li>1949a</li> <li>11837-295</li> <li>11837-295</li> </ul> | NRAVE         Spwlids         Average         Interval(s)         ScanIntent           4280         [0]         [6.63]         [CALIBATE_BANDPASSON_SOURCE, CALIBATE_PHASERON_SOURCE, CALIBATE_WYRRON_SOURCE           3880         [0]         [6.63]         [CALIBATE_MAILEND, SOURCE, CALIBATE_PHASERON_SOURCE, CALIBATE_WYRRON_SOURCE           3880         [0]         [6.63]         [CALIBATE_MAILEND, SOURCE, CALIBATE_PHASERON_SOURCE           3980         [0]         [6.63]         [CALIBATE_MAISSONE, SOURCE, CALIBATE_WYRRON_SOURCE]           3980         [0]         [6.63]         [CALIBATE_PHASERON_SOURCE, CALIBATE_WYRRON_SOURCE]           3980         [0]         [6.63]         [CALIBATE_MAISSONE, CALIBATE_WYRRON_SOURCE]           3180         [0]         [6.63]         [CALIBATE_MAISSONE, CALIBATE_WYRRON_SOURCE]           3180         [0]         [6.63]         [CALIBATE_MAISSONE, CALIBATE_WYRRON_SOURCE]           3180         [0]         [6.63]         [CALIBATE_MAISSONE, CALIBATE_WYRRON_SOURCE]           3180         [0]         [6.63]         [CALIBATE_MAISSONE, CALIBATE_WYRRON_SOURCE]           3180         [0]         [6.63]         [CALIBATE_MAISSONE, CALIBATE_WYRRON_SOURCE]           3180         [0]         [6.63]         [CALIBATE_MAISSONE, CALIBATE_WYRRON_SOURCE]           3180 <td< td=""></td<>                                                                                                    |  |  |  |  |  |  |  |
| Fields: 5<br>ID Code Name RA<br>0 none 19522-364 05:22:57.9846<br>2 none Ceres 9<br>3 none 11857-295 16:15.9395<br>3 none 11857-295 16:15.15.0395<br>6 none 3:2728 11:15611.1865<br>Spectral Windows: (1 unique spectral vindows<br>8 MUR Name 07#8B.2#5W-01#FULL_RES 38<br>Sources: 5<br>10 Name 5<br>10 Name 5<br>10 Code 10 Name 10 Name 10                                  | Decl Epoch S<br>B8 -36.27.30.85128 J2000 0<br>be 23.22.06.90668 J2000 2<br>50 -23.34.62.81310 J2000 2<br>50 -23.34.62.81310 J2000 2<br>r = 05.47.21.52464 J2000 2<br>and 1 unique polarization s<br>Frame Ch0(MHz) Sha00/<br>4 TOPO 372533.086 (<br>) SysVel(km/s)<br>-                                                                                                    | SrcId nRows<br>e 4209<br>2 3080<br>3 16080<br>5 Jup 3<br>5 setup 3<br>10 file 1 file 1 file |  |  |  |  |  |  |  |
| 2 J1037-295 0 -<br>3 TW <u>Hya</u> 0 -<br>4 3c279 0 -<br>Antennas: 21:<br>ID Name Station <u>Diam</u> . Long.                                                                                                    | Lat. Offset                                                                                                    | st from array center (m) ITRF Geocentric coordinates (m)                                                                                                    |  |  |  |  |  |  |  |
| 1 DA42 A458 12.0 m - 067.45.16.2<br>2 DA44 A466 12.0 m - 067.45.16.2<br>3 DA45 A878 12.0 m - 067.45.12.6<br>4 DA45 A878 12.0 m - 067.45.12.7<br>5 DA43 A846 12.0 m - 067.45.17.9<br>7 DA43 A846 12.0 m - 067.45.17.9<br>7 DA43 A847 12.0 m - 067.45.16.2<br>7 DA43 A847 12.0 m - 067.45.16.2<br>10 DV85 A867 12.0 m - 067.45.16.2<br>11 DV85 A862 12.0 m - 067.45.16.3<br>12 DV86 A837 12.0 m - 067.45.17.2<br>15 DV86 A837 12.0 m - 067.45.17.2<br>15 DV86 A837 12.0 m - 067.45.17.2<br>15 DV86 A837 12.0 m - 067.45.17.2<br>15 DV86 A872 12.0 m - 067.45.17.2<br>15 DV86 A872 12.0 m - 067.45.17.2<br>15 DV86 A872 12.0 m - 067.45.17.2<br>15 DV86 A872 12.0 m - 067.45.17.2<br>16 DV86 A874 12.0 m - 067.45.17.2<br>17 DV15 A874 12.0 m - 067.45.17.2<br>18 DV15 A874 12.0 m - 067.45.17.2<br>19 DV15 A874 12.0 m - 067.45.17.2<br>10 DV15 A874 12.0 m - 067.45.17.2<br>10 | $\begin{array}{cccccccccccccccccccccccccccccccccccc$                                                                                                    | Mortin         Letval.100         Description           31        Mortin         Letval.100         Description           32        631.725         21.678.02         Description           33        631.725         Description         Description           33        741.4934         Description         Description           33        741.4934         Description         Description           34         -668.452         22.2581.0786         Description           57         -678.4593         22.2581.0786         Description           57         -742.7087         21.6757         22.2588.07828         S-444802.078079         -2481722.548534           43         -668.4552         22.1582         Description         -4589993.764157         -2481723.548534           43         -668.4552         22.1582.07828         -544852.072979         -2481742.548534           43         -668.45532         22.1583.07853         -458127.25235         -2481624.07235           43         -676.45393         22.4582.078535         -544852.078657         -448174.548845           33         -740.9533         15.7582         2222885.3444853         -548174.548857         -448174.548845           33                                                                                                    |  |  |  |  |  |  |  |

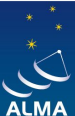

EUROPEAN ARC ALMA Regional Centre || Allegro

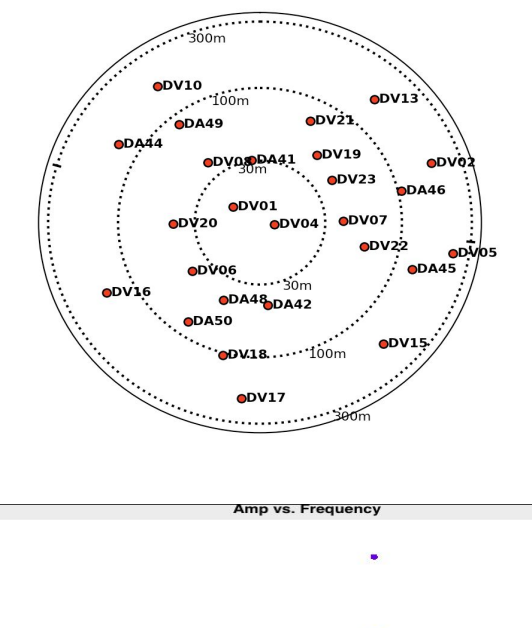

- ATA 40 ATO ALAR HATE & A MONTA

0.9

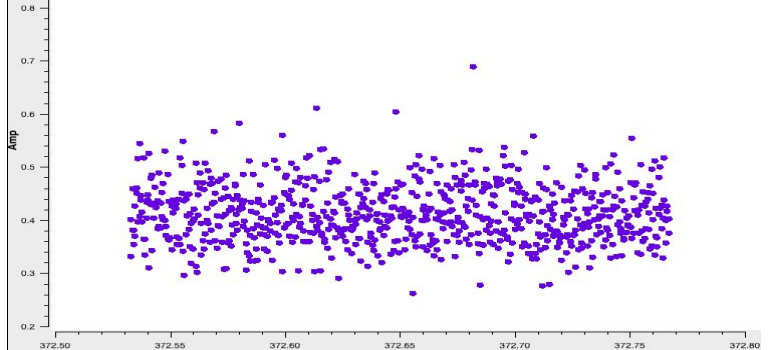

0: 'List the data set and plot antennas and visibility spectrum',

1: 'Make dirty image of continuum'.

#\_\_\_\_\_ mvstep = 1if(mystep in thesteps): casalog.post('Step '+str(mystep)+' '+step\_title[mystep],'INFO') print('Step ', mystep, step\_title[mystep]) ## Make a first dirty imaging of the continuum to get a sense of the structure of the object imagename = visname + '\_cont.dirty' os.system('rm -rf '+imagename+'.\*') tclean(vis = vis,imagename = imagename, field = field.spw='0'. specmode='mfs'. cell='0.1arcsec'. imsize=256. deconvolver='hogbom', weighting='natural", niter=0. interactive=False) # view image imview(imagename+'.image')

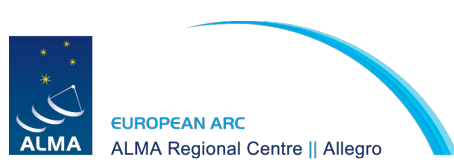

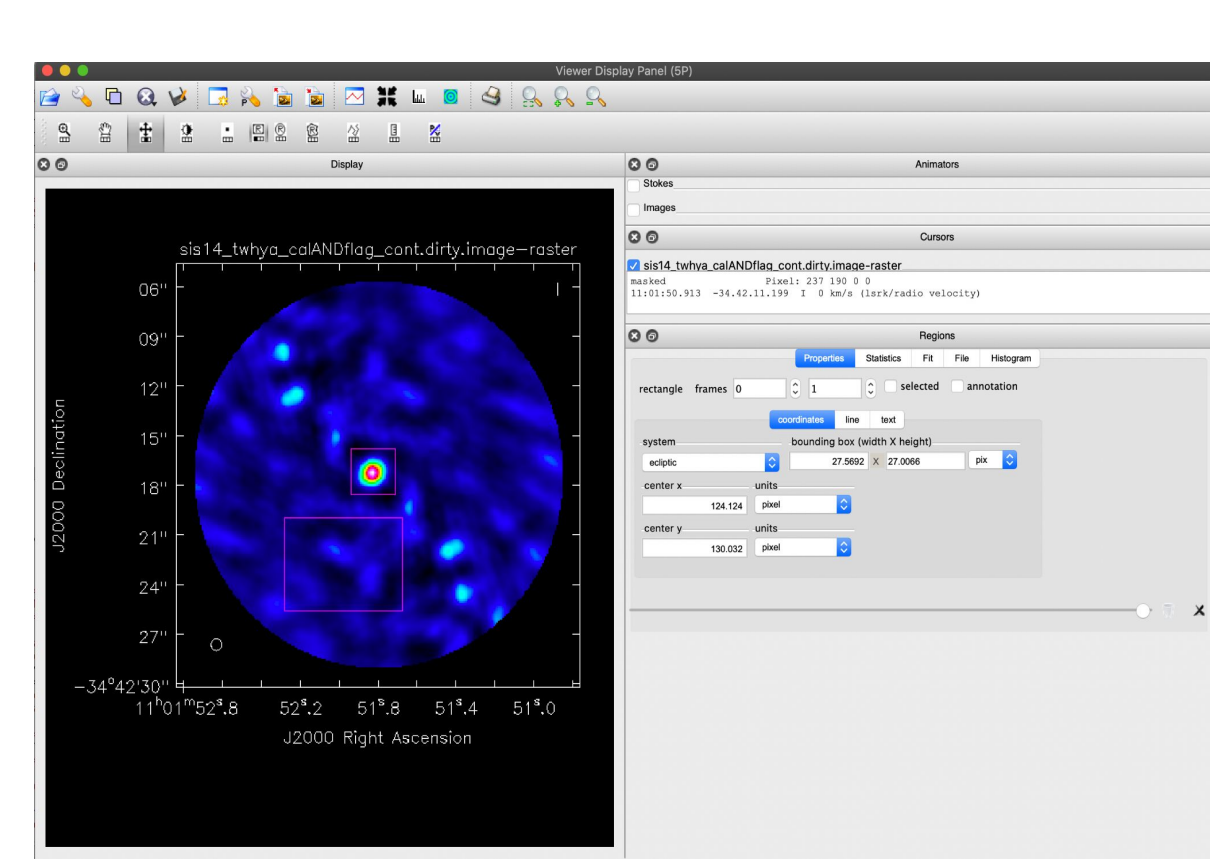

2 TARLO STOP AND AND A STOPPING

- TARLA STORAGE AND A STORAGE

#### 2: 'Make initial, conservative clean',

3: 'Check and save model'.

tclean(vis = vis, imagename = imagename, field = field, spw='0', specmode='mfs', cell='0.1arcsec', deconvolver='hogbom', weighting='natural', imsize=256, niter = 200, 0%...10.... 0%...10...

0%...10...20...30...40...50...60...70...80...90...100% 0%...10...20...30...40...50...60...70...80...90...100% 0%...10...20...30...40...50...60...70...80...90...100% 0%...10...20...30...40...50...60...70...80...90...100% rms 0.015, peak 0.584, snr 40

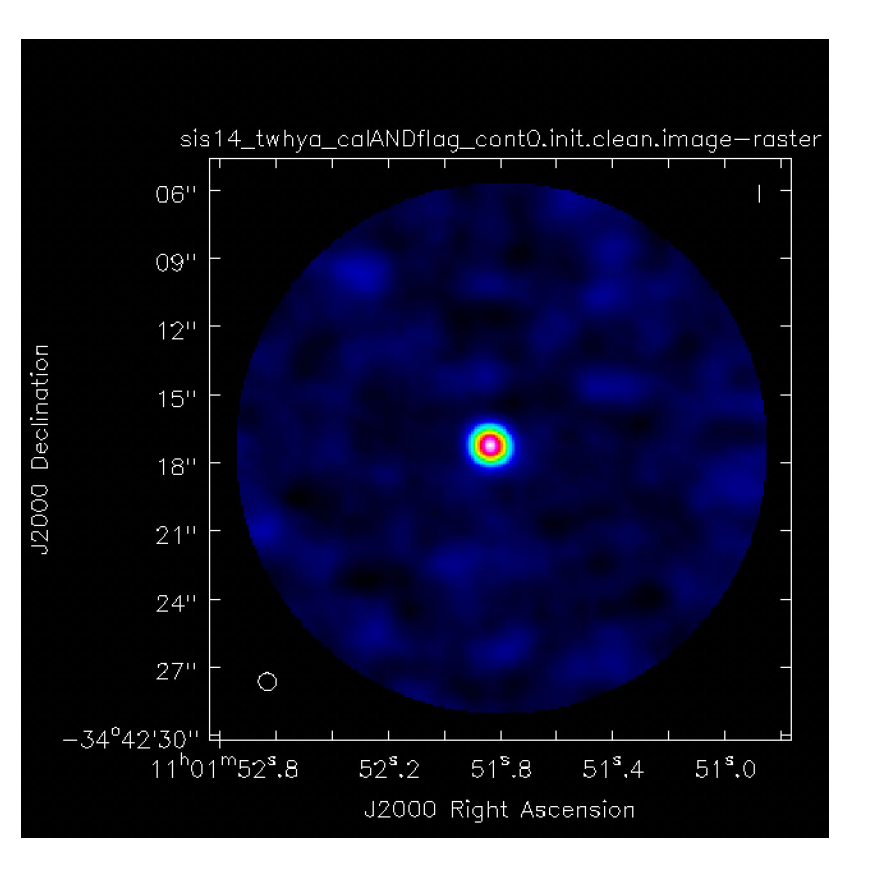

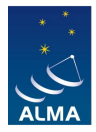

- 2: 'Make initial, conservative clean',
- 3: 'Check and save model'.

# force model to save
ft(vis=vis, model=modelname, usescratch=True)

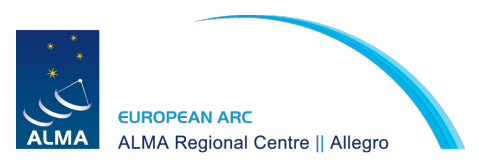

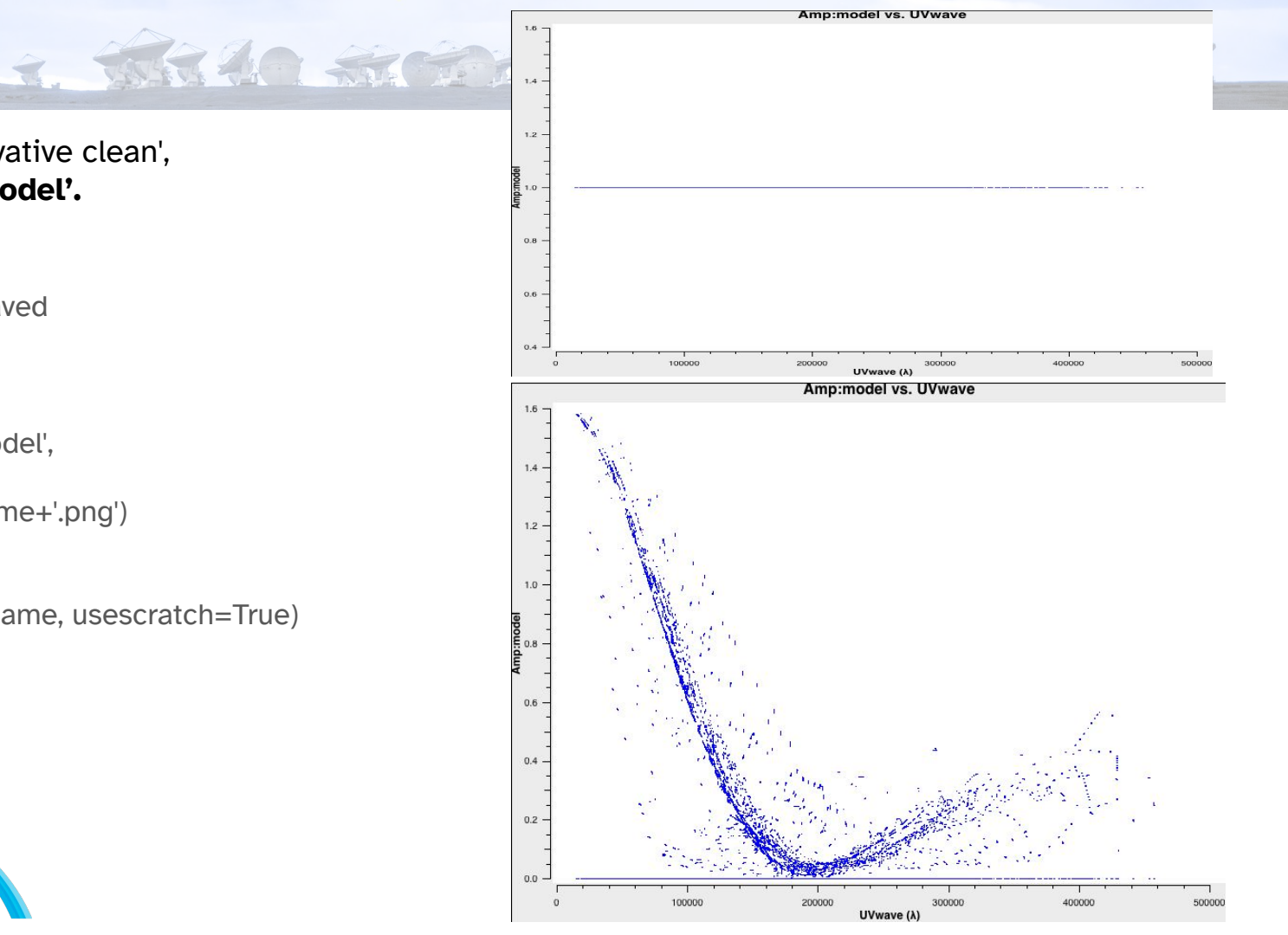

- 4: 'Calculate gain solution table phase-only, solution interval = scan-length',
- 5: 'Explore different solution intervals'.

solint='inf' caltable=visname+'\_cont.ph1.solint\_'+solint+'.tb'

gaincal(vis = vis, field= 'TW Hya', refant=refantenna, caltable=caltable, spw='0', calmode='p', solint=solint, gaintype='G', minsnr=3)

plotms(vis=caltable,xaxis='time',yaxis='phase', iteraxis='antenna',gridrows=3, gridcols=3,coloraxis='spw')

Tables saved in the ph1\_check folder!

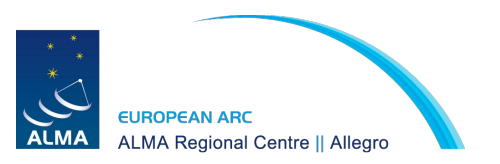

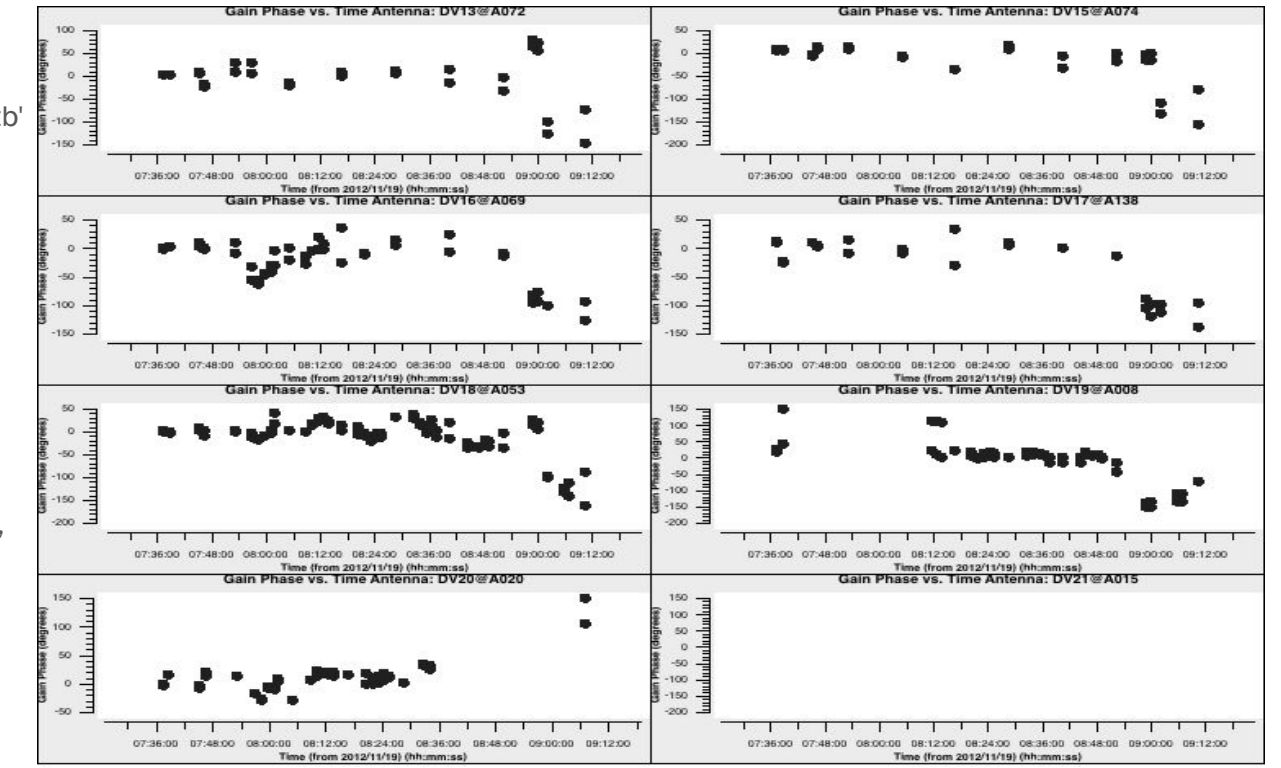

T TALLA STORAGE STAR A STAR

- 4: 'Calculate gain solution table phase-only, solution interval = scan-length',
- 5: 'Explore different solution intervals'.

```
# The following loop calculates gaincal solutions for a list of intervals and makes corresponding plots
# The output is saved in a separate folder
selfcal_cycle = 'ph1_checks'
solint_all = ['int', '20s', '40s', '60s', '80s', '160s','220s', 'inf']
for solint in solint_all:
    print('Solint', solint)
    caltable = visname+'.'+selfcal_cycle+'.solint_'+solint+'.tb'
    gaincal(vis=vis,
        caltable=caltable,
        solint=solint,
        refant=refantenna,
        spw='0',
        calmode='p',
        gaintype='G',
        minsnr=3)
```

THE LO STOPPEN AND A SHORT

# make plots for antenna triplets that will be saved in png files
plot\_gaincal\_table(caltable)
os.system('rm -r '+selfcal\_cycle)
if not os.path.exists(selfcal\_cycle):
 os.makedirs(selfcal\_cycle)
 os.system('mv \*.'+selfcal\_cycle+'\*tb\* '+selfcal\_cycle+'/')
 print("Check output of this step in folder: "+selfcal\_cycle)

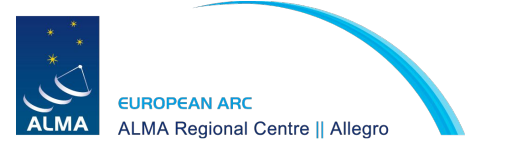

6.'[ADVANCED] Calculate SNR of the different solution intervals'.

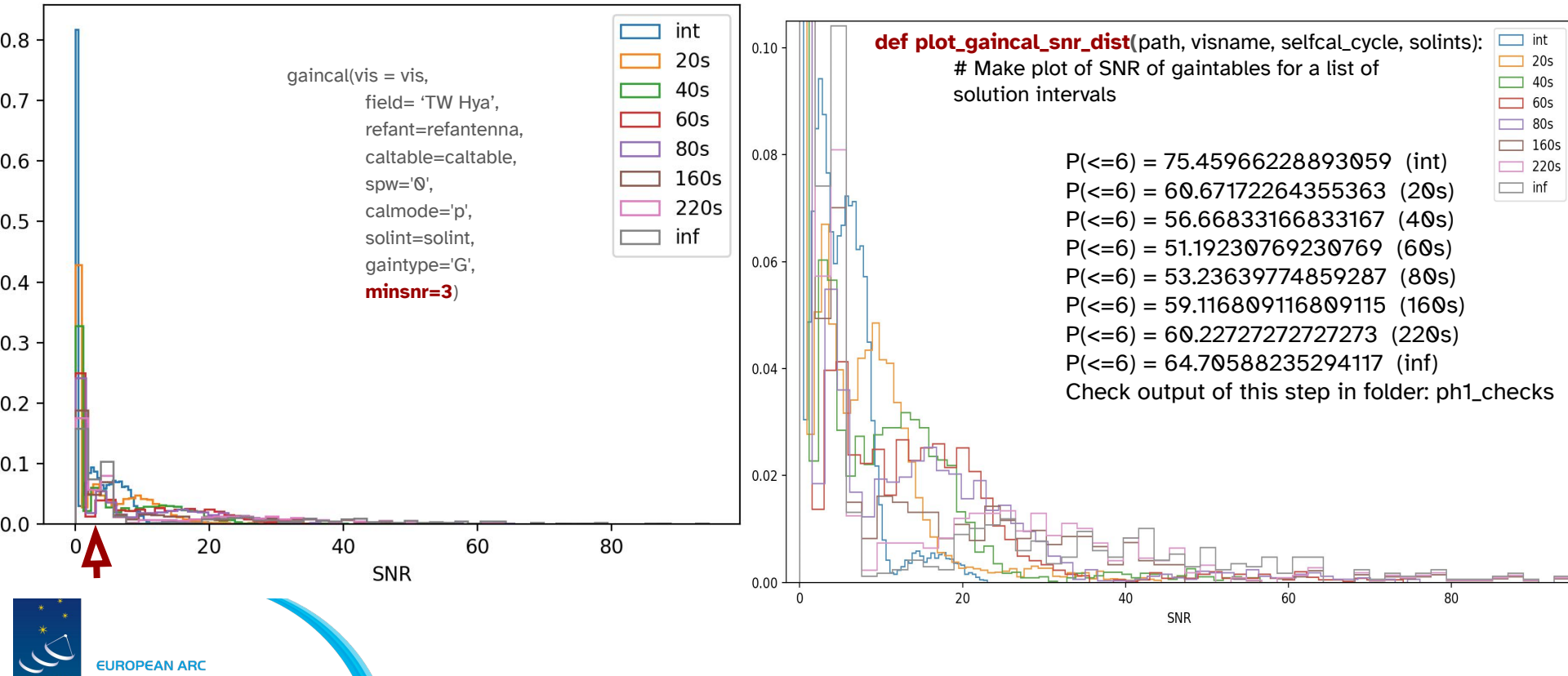

7. THE AN ACCORTANT WARRANT AND AND A

ALMA Regional Centre || Allegro

#### 7. Apply Calculate SNR of the different solution intervals'.

# apply the solutions to the MS

#### caltable=visname+'\_cont.ph1.solint\_inf.tb'

- applycal(vis = vis,
  - field= field,

spw='0',

spwmap=[0],

```
gaintable=caltable,
calwt = False,
```

applymode='calonly',

flagbackup = False)

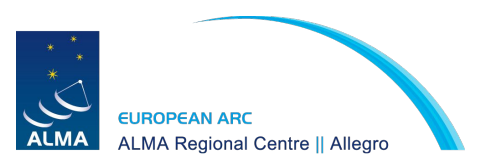

|   |             |          |                    | sis14_twhya_calA | NDflag_cont.ph1 | .solint_inf.tb |             |                |                |              |            |
|---|-------------|----------|--------------------|------------------|-----------------|----------------|-------------|----------------|----------------|--------------|------------|
|   | TIME        | FIELD_ID | SPECTRAL_WINDOW_ID | ANTENNA1         | ANTENNA2        | INTERVAL       | SCAN_NUMBER | )BSERVATION_II | CPARAM         | PARAMERR     | FLAG       |
| 0 | 4.86003e+09 | 5        | 0                  | 0                | 24              | 0              | 12          | 0              | [2, 1] Complex | [2, 1] Float | [2, 1] Boo |
| 1 | 4.86003e+09 | 5        | 0                  | 1                | 24              | 0              | 12          | 0              | [2, 1] Complex | [2, 1] Float | [2, 1] Boo |
| 2 | 4.86003e+09 | 5        | 0                  | 2                | 24              | 0              | 12          | 0              | [2, 1] Complex | [2, 1] Float | [2, 1] Boo |
| 3 | 4.86003e+09 | 5        | 0                  | 3                | 24              | 0              | 12          | 0              | [2, 1] Complex | [2, 1] Float | [2, 1] Bo  |
| 4 | 4.86003e+09 | 5        | 0                  | 4                | 24              | 0              | 12          | 0              | [2, 1] Complex | [2, 1] Float | [2, 1] Bo  |
| 5 | 4.86003e+09 | 5        | 0                  | 5                | 24              | 0              | 12          | 0              | [2, 1] Complex | [2, 1] Float | [2, 1] Bo  |
| 6 | 4.86003e+09 | 5        | 0                  | 6                | 24              | 0              | 12          | 0              | [2, 1] Complex | [2, 1] Float | [2, 1] Bo  |
| 7 | 4.86003e+09 | 5        | 0                  | 7                | 24              | 0              | 12          | 0              | [2, 1] Complex | [2, 1] Float | [2, 1] Bo  |
| 8 | 4.86003e+09 | 5        | 0                  | 8                | 24              | 0              | 12          | 0              | [2, 1] Complex | [2, 1] Float | [2, 1] Bo  |
| 9 | 4.86003e+09 | 5        | 0                  | 9                | 24              | 0              | 12          | 0              | [2, 1] Complex | [2, 1] Float | [2, 1] Boo |
|   | 4 0000000   | -        | •                  | 40               | ~               | ^              | 10          | ^              | ro 41 0        | 10 41 Flast  | ro 41 D-   |

T. ARAO STOPPEN AND A SADA

browsetable(caltable):

SPECTRAL\_WINDOW\_ID column == [0,1]

If: spw='0,1,2'

spwmap = [[0,1],[0,1],[0,1]]

8: 'Make second, conservative cleaning and save model',

| magename = visname + '_cont.ph1.clean'        |                                    |
|-----------------------------------------------|------------------------------------|
| os.system('rm -rf '+imagename+'.*')           |                                    |
| clean(vis = vis,                              |                                    |
| imagename = imagename,                        |                                    |
| field = field,                                |                                    |
| spw=contchans,                                | 0%102030405060708090100%           |
| specmode='mfs',<br>cell='0.1arcsec',          | 0%102030405060708090100%           |
| deconvolver='hogbom',<br>weighting='natural'. | 0%102030405060708090100%           |
| imsize=256,<br>niter=200                      | 0%102030405060708090100%           |
| interactive=True)                             | 0%102030405060708090100%           |
| #Got image statistics for comparison          | 0% 10 20 30 40 50 60 70 80 90 100% |

#Get image statistics for comparison get\_im\_stats(imagename+'.image')

#force model to save modelname=imagename+'.model' ft(vis=vis,model=modelname,usescratch=True)

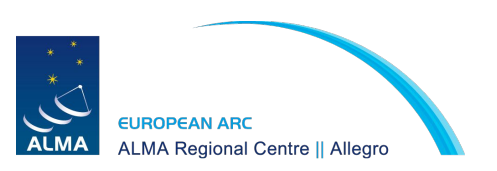

| rms 0.008, peak 0.615, snr 81 |
|-------------------------------|
| 0%102030405060708090100%      |
| 0%102030405060708090100%      |
| 0%102030405060708090100%      |
| 0%102030405060708090100%      |
| 0%102030405060708090100%      |
|                               |

T. TARAO STORAGE STATE & SALES

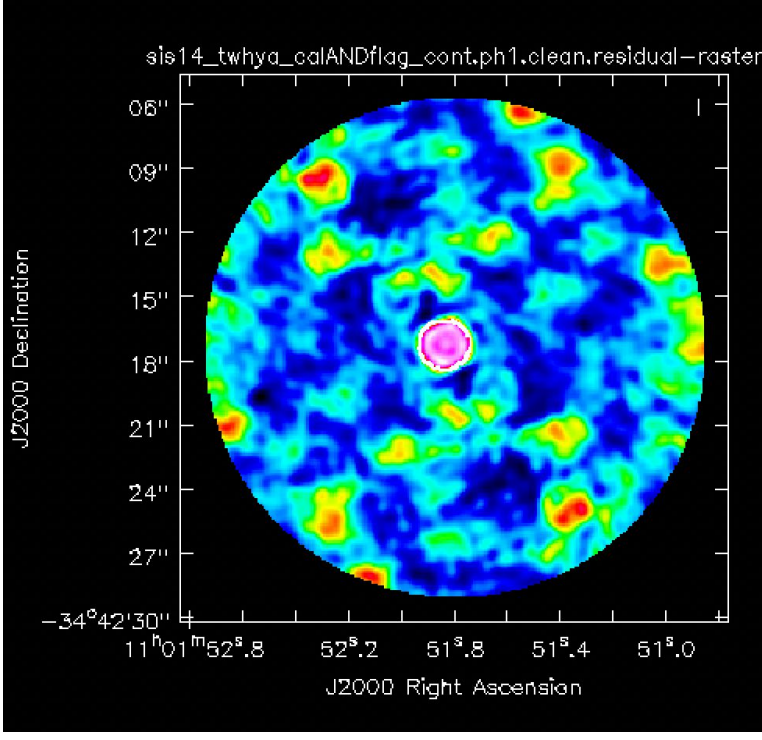

sis14\_twhya\_calANDflag\_cont0.init.clean.image-raster 06" 09" 12" J2000 Declination 15" 0 18'' 21''24" 27"  $\bigcirc$ -34°42'30'' 4 11<sup>h</sup>01<sup>m</sup>52<sup>s</sup>.8 52<sup>s</sup>.2 51<sup>°</sup>.8 51<sup>s</sup>.4 51<sup>s</sup>.0 J2000 Right Ascension

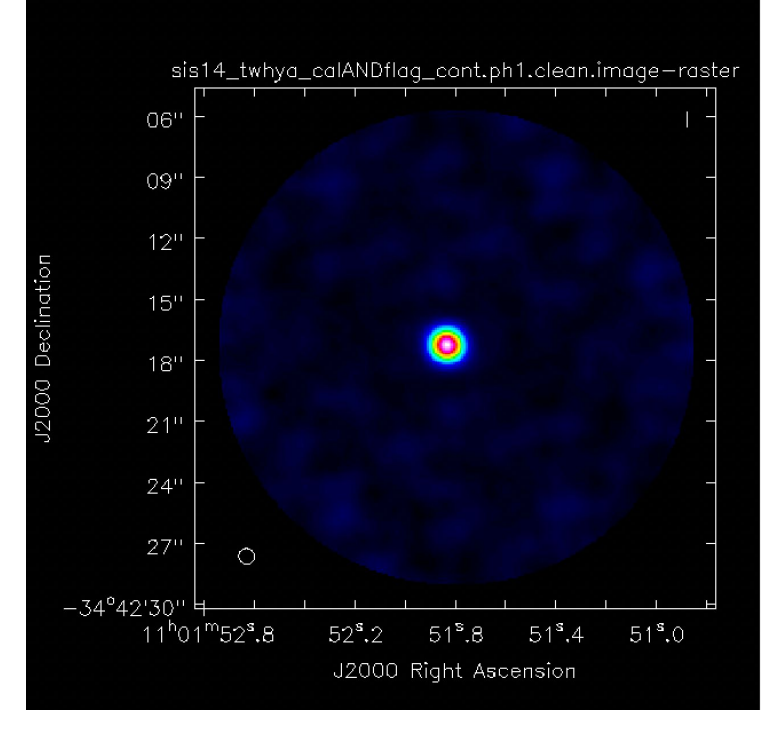

T TARA A TARA AND A TARA A TARA

snr 40

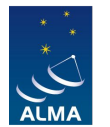

#### EUROPEAN ARC ALMA Regional Centre || Allegro

#### snr 81

## Set mysteps=[9,10,11,12,13]

### FIRST ROUND OF SELF-CALIBRATION - PHASE 'Calculate gain solution table - phase-only, solution interval = scan-length', 4: 'Explore different solution intervals'. 5: '[ADVANCED] Calculate SNR of the different solution intervals'. 7: 'Apply calibration table', 8: 'Make second, conservative cleaning and save model', ### SECOND ROUND OF SELF-CALIBRATION - PHASE 9: 'Explore different solution intervals', 10: '[ADVANCED] Calculate SNR of the different solution intervals', 11: 'Calculate gain solution table - phase-only, solution interval = 60s applying round 1 table on-the-fly', 12: 'Apply calibration tables', 13: 'Make image of continuum and save model', ### THIRD ROUND OF SELF-CALIBRATION - AMPLITUDE & PHASE 14: 'Calculate gain solution table - amplitude and phase, long solution interval', 15: 'Apply calibration tables', 16: 'Make image of continuum and save model', ### FOURTH ROUND OF SELF-CALIBRATION - AMPLITUDE & PHASE 17: 'Calculate gain solution table - amplitude and phase, short solution interval', 18: 'Apply calibration table', **###** FINAL CONTINUUM IMAGE 19: 'Make image of continuum and save model',

+ TARA A ANTAL AND A SHOW

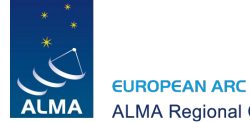

ALMA Regional Centre || Allegro

**11: 'Calculate gain solution table - phase-only, solution interval = 60s applying round 1 table on-the-fly',** 12: 'Apply calibration tables',

T THE RO STORE THE ALL A SMOK

```
solint_1='inf'
solint='60s'
caltable = visname + '_cont.ph2.solint_'+solint+'.tb'
os.system('rm -rf '+caltable)
gaincal(vis = vis,
     field= 'TW Hya',
     refant=refantenna.
     caltable=caltable.
     spw='0'.
     gaintable = [visname + '_cont.ph1.solint_'+solint_1+'.tb'],
     spwmap=[0],
     calmode='p',
     solint=solint,
     qaintype='G'.
     minsnr=3)
        EUROPEAN ARC
       ALMA Regional Centre || Allegro
```

# apply the cumulative solutions to the MS solint\_1='inf' solint\_2='80s' applycal(vis = vis, field= field, spw='0', gaintable=[visname+'\_cont.ph1.solint\_'+solint\_1+'.tb', visname+'\_cont.ph2.solint\_'+solint\_2+'.tb'], spwmap=[[0],[0]], calwt = False, applymode='calonly', flagbackup = False) 11: 'Calculate gain solution table - phase-only, solution interval = 60s applying round 1 table on-the-fly', **12: 'Apply calibration tables',** 

7. TARAO STORMAR ARTIN A SAIDA

```
solint 1='inf'
solint='60s'
caltable = visname + '_cont.ph2.solint_'+solint+'.tb'
os.system('rm -rf '+caltable)
gaincal(vis = vis,
    field= 'TW Hya',
     refant=refantenna.
     caltable=caltable.
     spw='0'.
     gaintable = [visname + '_cont.ph1.solint_'+solint_1+'.tb'],
     spwmap=[0],
     calmode='p',
     solint=solint.
     gaintype='G',
     minsnr=3)
```

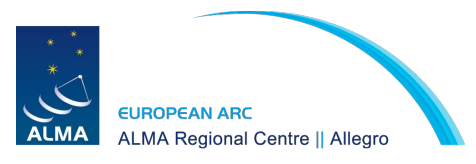

```
# apply the cumulative solutions to the MS
solint_1='inf'
solint_2='80s'
applycal(vis = vis,
    field= 'TW Hya',
    spw='0',
    gaintable=[visname+'_cont.ph1.solint_'+solint_1+'.tb',
    visname+'_cont.ph2.solint_'+solint_2+'.tb'],
    spwmap=[[0],[0]],
    calwt = False,
    applymode='calonly',
    flagbackup = False)
```

### After tclean()... rms 0.008, peak 0.620, snr 80

**14: 'Calculate gain solution table - amplitude and phase, long solution interval',** 15: 'Apply calibration tables',

# long solution interval, applying previous solutions on the fly solint='inf' caltable = visname + '\_cont.ap1.solint\_'+solint+'.tb' # apply the cumulative solutions to the MS solint\_1='inf' os.system('rm -rf '+caltable) gaincal(vis = vis.)field= field. refant=refantenna. caltable=caltable. gaintable = [visname + '\_cont.ph1.solint\_'+**solint\_1**+'.tb'], spwmap=[[0],[0]], spw=contchans, calmode='ap', solint=solint, gaintype='G', minsnr=3)

2. ARIO ROMAN AND A Show

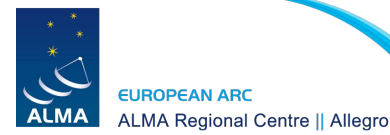

14: 'Calculate gain solution table - amplitude and phase, long solution interval', **15: 'Apply calibration tables',** 

```
solint='inf'
solint 1='inf'
solint 2='80s'
applycal(vis = vis,
    field= 'TW Hya'.
    spw='0',
    spwmap=[[0],[0],[0]],
    gaintable=[visname+'_cont.ph1.solint_'+solint_1+'.tb',
               visname+'_cont.ph2.solint_'+solint_2+'.tb',
               visname+'_cont.ap1.solint_'+solint+'.tb'1.
    calwt = False.
    applymode='calonly'.
    flagbackup = False)
```

A THE AD STOCKED AND A SADA

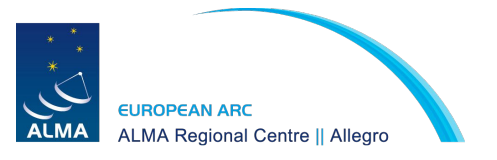

## After final tclean() run

THE LO STOPPEN AND A SHORT

Initial map:

rms 0.015, peak 0.584, snr 40
After applying .ph1 table for solint= 'inf':
 rms 0.008, peak 0.615, snr 81 (+)
 <u>After applying .ph2 table for solint= '60s':
 rms 0.008, peak 0.620, snr 80</u>

After applying **.ap1** table for solint= 'inf': **rms 0.006**, peak 0.607, **snr 101** 

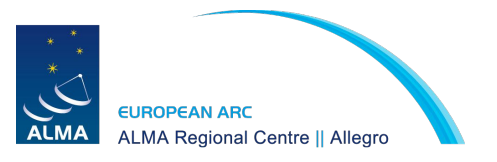

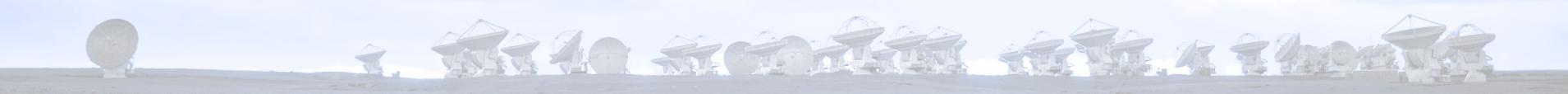

# 4. Line imaging

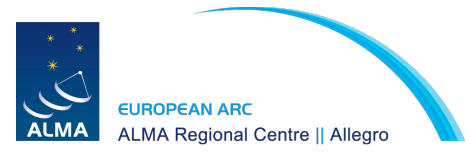

### Plotms

T TARA A ANTA AND A TANK

plotms(vis='sis14\_twhya\_selfcal.ms', xaxis='channel', yaxis='amp', field='5', avgspw=False, avgtime='1e9', avgscan=True, avgbaseline=True, showgui = True)

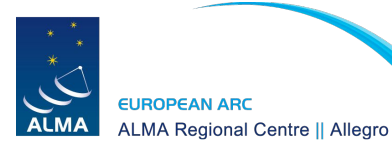

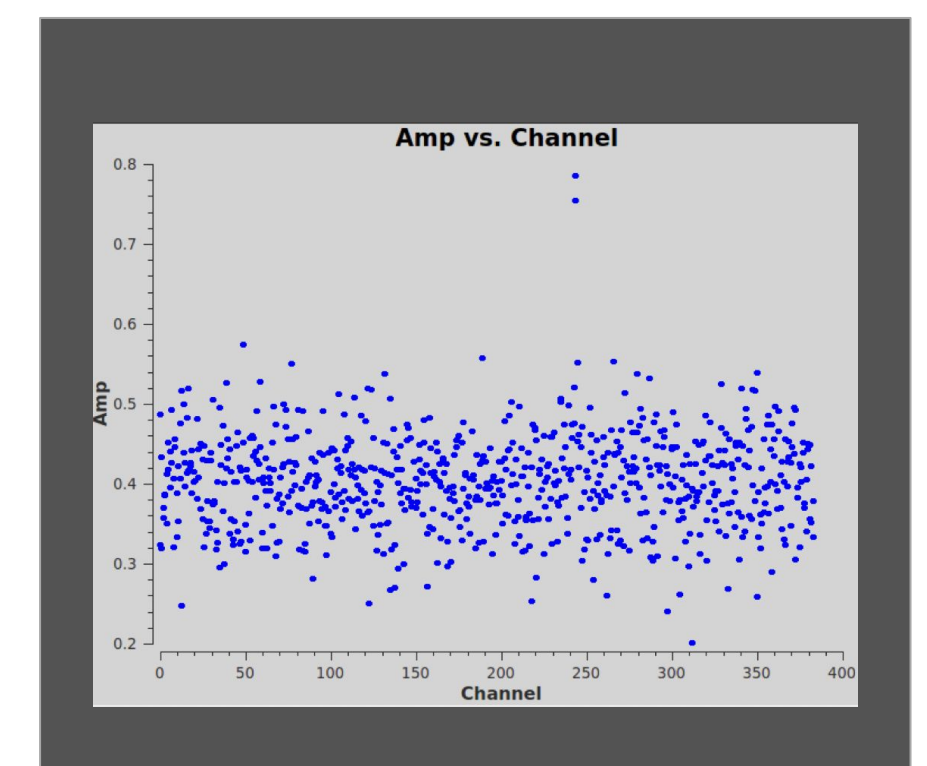

### **UVcontsub**

- ARA A STORAGE AREA A RADIA

uvcontsub(vis = 'sis14\_twhya\_selfcal.ms', field = '5', fitspw = '0:0~239;281~383', excludechans = False, fitorder = 0, solint='int')

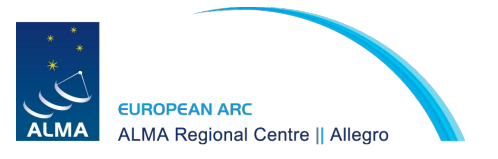

### Plotms

T. TATAO STOPPEN AND A TADAN

plotms(vis='sis14\_twhya\_selfcal.ms.contsub',

xaxis='channel', yaxis='amp', field='0', avgspw=False, avgtime='1e9', avgscan=True, avgbaseline=True, showgui = True)

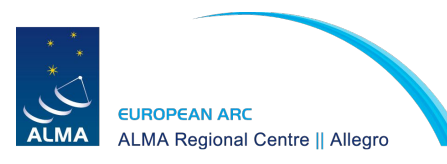

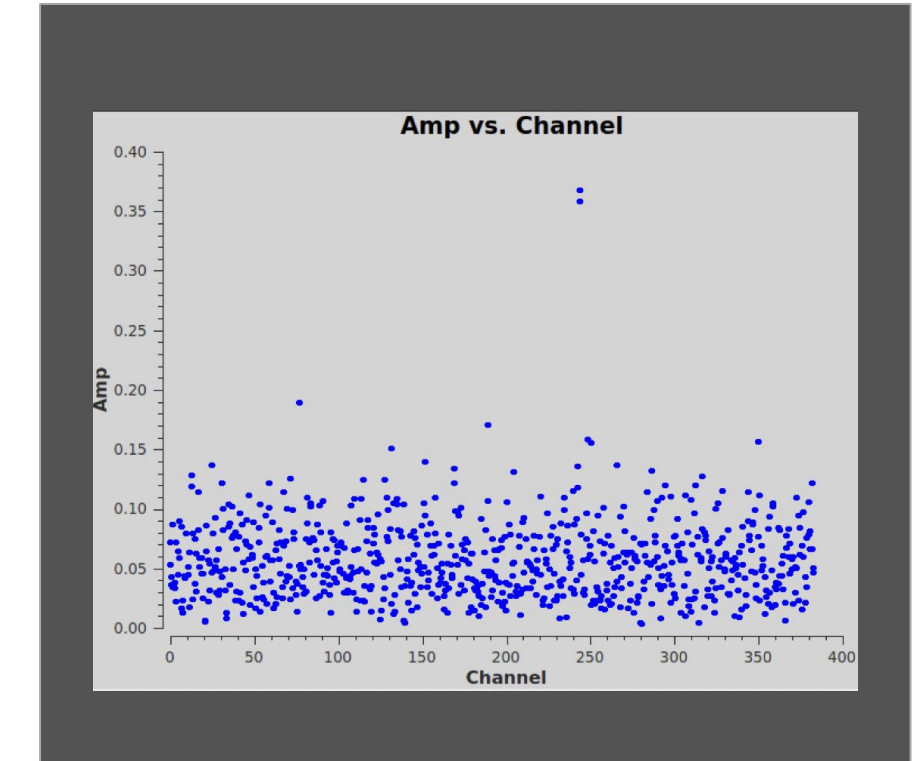

### Tclean - N2H+ line

tclean(vis = 'sis14\_twhya\_selfcal.ms.contsub', imagename = 'twhya\_n2hp', field =  $0^{\circ}$ . spw = '0', specmode = 'cube', nchan = 15.start = '0.0km/s'. width = 0.5km/s'. outframe = 'LSRK'. restfreg = '372.67249GHz', deconvolver= 'hogbom', gridder = 'standard', imsize = [250, 250]. cell = '0.08 arcsec'.phasecenter = 0. weighting = 'briggs', robust = 0.5. restoringbeam='common', interactive = True. niter=5000)

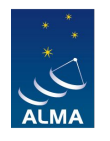

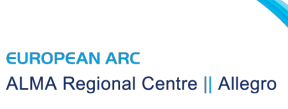

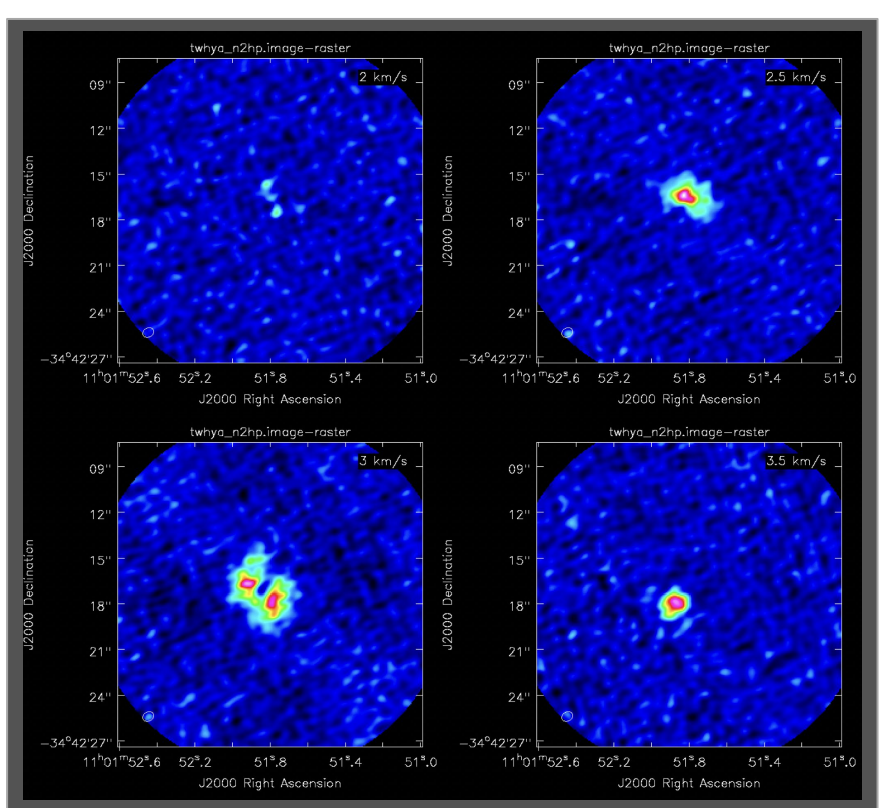

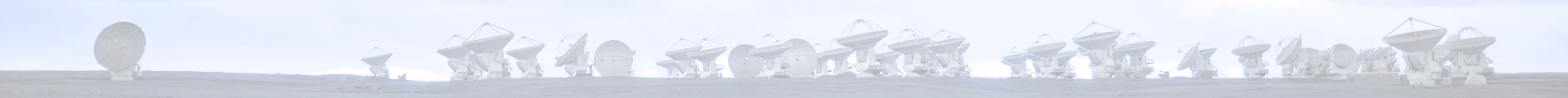

# 5. Image analysis

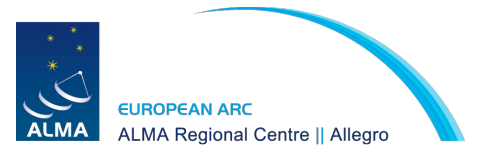

### Imhead

+ TARLO STORAGE AND A STORAGE

### imhead("sis14\_twhya\_cont.image")

| Image name  |            | TPIATCM  | mya_conc.  | . Illiage |        |        |            |       |          |                   |        |
|-------------|------------|----------|------------|-----------|--------|--------|------------|-------|----------|-------------------|--------|
| Object name | e : 1      | W Hya    |            |           |        |        |            |       |          |                   |        |
| Image type  | : 1        | PagedIma | ige        |           |        |        |            |       |          |                   |        |
| Image quant | tity : ]   | Intensit | y          |           |        |        |            |       |          |                   |        |
| Pixel mask  | (s) : n    | nask0    |            |           |        |        |            |       |          |                   |        |
| Region(s)   | : 1        | lone     |            |           |        |        |            |       |          |                   |        |
| Image unit: | s : :      | Jy/beam  |            |           |        |        |            |       |          |                   |        |
| Restoring 1 | Beam : C   | 0.830341 | arcsec,    | 0.68370   | 4 arcs | sec, - | -66.1199 d | leg   |          |                   |        |
|             |            |          |            |           |        |        |            |       |          |                   |        |
| Direction : | reference  | : J2000  | )          |           |        |        |            |       |          |                   |        |
| Spectral :  | reference  | : LSRK   |            |           |        |        |            |       |          |                   |        |
| Velocity 1  | type       | : RADIO  |            |           |        |        |            |       |          |                   |        |
| Rest freque | ency       | : 3.726  | 537e+11 H: | z         |        |        |            |       |          |                   |        |
| Pointing co | enter      | : 11:0   | 1:51.7960  | 000 -34   | .42.1  | 7.3660 | 000        |       |          |                   |        |
| Telescope   |            | : ALMA   |            |           |        |        |            |       |          |                   |        |
| Observer    |            | : cqi    |            |           |        |        |            |       |          |                   |        |
| Date observ | vation     | : 2012/  | 11/19/07:  | :56:27    |        |        |            |       |          |                   |        |
| Telescope p | position:  | [2.2251  | 4e+06m, -  | -5.44031  | e+06m, | -2.4   | 48103e+06m | ] (IT | 'RF)     |                   |        |
|             |            |          |            |           |        |        |            |       |          |                   |        |
| Axis Coord  | Туре       | Name     |            | Proj      | Shape  | Tile   | Coord v    | alue  | at pixel | Coord incr        | Units  |
|             |            |          |            |           |        |        |            |       |          |                   |        |
| 0 0         | Direction  | n Right  | Ascension  | n SIN     | 250    | 250    | 11:01:51   | .796  | 125.00   | -1.000000e-01     | arcsec |
| 1 0         | Direction  | n Declin | nation     | SIN       | 250    | 250    | -34.42.17  | .366  | 125.00   | 1.000000e-01      | arcsec |
| 2 1         | Stokes     | Stokes   | 5          |           | 1      | 1      |            | I     |          |                   |        |
| 3 2         | Spectral   | Freque   | ency       |           | 1      | 1      | 3.72637    | e+11  | 0.00     | 2.34445114878e+08 | Hz     |
|             |            | Veloci   | ty         |           |        |        |            | 0     | 0.00     | -1.886149e+02     | km/s   |
| ##### End ! | Task: imhe | ad       |            | #####     |        |        |            |       |          |                   |        |
| ##########  | *****      | *####### | *########  | #######   |        |        |            |       |          |                   |        |
|             |            |          |            |           |        |        |            |       |          |                   |        |

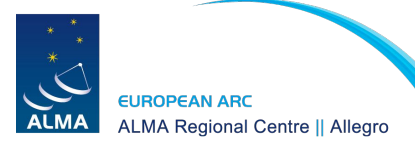
### Imhead

#### imhead("twhya\_n2hp.image")

\*\*\*\*\*

7. TARAO ARCONTANT ARTA & Show

###### Begin Task: imhead ######
imhead(imagename="twhya\_n2hp.image",mode="summary",hdkey="",hdvalue="",verbose=False)

: twhya\_n2hp.image Image name Object name : TW Hya Image type : PagedImage Image quantity : Intensity : mask0 Pixel mask(s) Region(s) : None Image units : Jv/beam Restoring Beam : 0.750766 arcsec, 0.598023 arcsec, -59.397 deg Direction reference : J2000 Spectral reference : LSRK Velocity type : RADIO Rest frequency : 3.72672e+11 Hz : 11:01:51.796000 -34.42.17.366000 Pointing center Telescope : ALMA Observer : cgi : 2012/11/19/07:56:27 Date observation Telescope position: [2.22514e+06m, -5.44031e+06m, -2.48103e+06m] (ITRF) Axis Coord Type Name Proj Shape Tile Coord value at pixel Coord incr Units \_\_\_\_\_ 0 0 Direction Right Ascension -8.000000e-02 arcsec SIN 250 125 11:01:51.796 125.00 Direction Declination SIN 250 50 -34.42.17.366 125.00 8.000000e-02 arcsec 1 0 2 1 Stokes Stokes 1 1 Т 15 5 3.726725e+11 0.00 -6.21550810e+05 Hz 3 2 Spectral Frequency Velocity 0 0.00 5.000000e-01 km/s ##### End Task: imhead ##### 

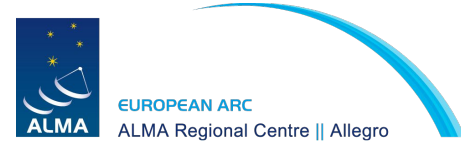

#### Imstat

##### Begin Task: imstat

##### imstat(imagename="twhya\_n2hp.image", axes=-1, region="", box="", chans="0~4", stokes="", listit=True, verbose=True, mask="", stretch=False, logfile="", append=True, algorithm="classic", fence=-1, center="mean",

#### imstat("sis14\_twhya\_cont.image", box="100,100,150,150")

| <pre>lside=True,zscore=-1,maxiter=-1,clmethod="aut</pre> | :o", niter=3)                                                                     |
|----------------------------------------------------------|-----------------------------------------------------------------------------------|
| No directional region specified. Using full positional   | plane.                                                                            |
| Using channel range(s)                                   |                                                                                   |
| Using polarizations ALL                                  |                                                                                   |
| Determining stats for image twhya_n2hp.image             |                                                                                   |
| Selected bounding box :                                  |                                                                                   |
| [0, 0, 0, 0] to [249, 249, 0, 4] (11:01:52.607,          | -34.42.27.366, I, 3.726725e+11Hz to 11:01:50.992, -34.42.07.446, I, 3.7267e+11Hz) |
| Statistics calculated using Classic algorithm            |                                                                                   |
| Regions                                                  |                                                                                   |
| bottom-left corner (pixel) [blc]: [0, 0,                 | 0, 0]                                                                             |
| top-right corner (pixel) [trc]: [249.                    | 249. 0. 41                                                                        |
| bottom-left corner (world) [blcf]: 11:01:                | 52,607, -34,42,27,366, I, 3,726725e+11Hz                                          |
| top-right corner (world) [trcf]: 11:01:                  | 50,992, -34,42,07,446, I, 3,7267e+11Hz                                            |
| Values                                                   |                                                                                   |
| flux [flux]: -0.                                         | 168573 Jv.km/s                                                                    |
| number of points [npts]:                                 | 92095                                                                             |
| maximum value [max]:                                     | 129122 Jv/beam                                                                    |
| minimum value [min]:                                     | -0.106066 Jy/beam                                                                 |
| position of max value (pixel) [maxpos]:                  | 73. 11. 0. 21                                                                     |
| position of min value (pixel) [minpos]:                  | 43. 158. 0. 11                                                                    |
| position of max value (world) [maxposf]:                 | 11:01:52,133, -34,42,26,486, I, 3,726712e+11Hz                                    |
| position of min value (world) [minposf]:                 | 11:01:52 328 -34 42 14 726 I. 3 726719e+11Hz                                      |
| Sum of pixel values [sum]:                               | -26.7995 Jv/beam                                                                  |
| Sum of squared pixel values [sumsq]:                     | 205.058 JV/beam JV/beam                                                           |
| Statistics                                               |                                                                                   |
| Mean of the nixel values [mean]                          | -9 17492e-05 .Tv/beam                                                             |
| Variance of the pixel values :                           | 000702021 JV/beam                                                                 |
| Standard deviation of the Mean [sigma]: (                | 0264957 JU Joann                                                                  |
| Root mean square [rms]:                                  | 0.0264958 JV/beam                                                                 |
| Median of the nivel values [median]:                     | 0 000341541 Ty/beam                                                               |
| Median of the deviations [medabsdevmed]: (               | 0.017756 JV./boam                                                                 |
| IOR [martile]:                                           | 0.0356 Ju/Joan                                                                    |
| First martile [all:                                      | 0.0170168 Ju/heam                                                                 |
| Thist quartile [q1].                                     | 0.0175105 5y/beam                                                                 |
| Inita qualcite [qJ].                                     | . Grijssi Gylbean                                                                 |
| Mann and unit - Sy/Deam                                  |                                                                                   |
| Std dev gelump unit - Tu /beem                           |                                                                                   |
| Std_dev column unit = Sy/beam                            |                                                                                   |
| Minimum column unit = Jy/beam                            |                                                                                   |
| Maximum column unit = Jy/beam                            | Std day Minimum Mayimum                                                           |
| NPLS Sum Mean Rms                                        |                                                                                   |
| 2.920950e+05 -2.6/9940e+01 -9.1/4920e-05 2.6495/8e-      | -UZ Z.04956/0-UZ -1.U000650-UI 1.Z91Z190-UI                                       |
|                                                          |                                                                                   |
| ***************************************                  |                                                                                   |
|                                                          |                                                                                   |

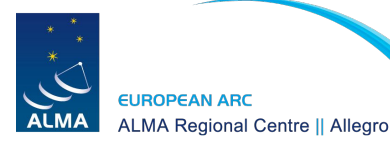

#### Imstat

- ARAO ARTAR ARTA KENDAT

#### imstat("sis14\_twhya\_cont.image", box="25,150,225,200")

| ##### Begin Task: imstat #####                                                                      |  |  |
|----------------------------------------------------------------------------------------------------|--|--|
| imstat (imagename="sis14_twhya_cont.image", axes=-1, region="", box="100, 100, 150, 150", chans="", |  |  |
| <pre>stokes="", listit=True, verbose=True, mask="", stretch=False,</pre>                            |  |  |
| logfile="",append=True.algorithm="classic".fence=-1.center="mean".                                  |  |  |
| <pre>lside=True.zscore=-1.maxiter=-1.clmethod="auto".niter=3)</pre>                                 |  |  |
| Using specified box(es) 100,100,150,150                                                             |  |  |
| Determining stats for image sigl4 twive cont image                                                  |  |  |
| Selected hounding how ·                                                                             |  |  |
|                                                                                                    |  |  |
| Statistics calculated using Classic algorithm                                                       |  |  |
| Baring                                                                                              |  |  |
| bottom-left corner (nivel) [b]c]: [100 100 0 0]                                                     |  |  |
| - boccontext (pixel) [br]: [150, 150, 0, 0]                                                         |  |  |
| - coperigin conner (pres) [CC]. [CS, IS, 00, -24 / 2 10 266 T 2 72627a1114                          |  |  |
| DOLCOM-LELC COTNET (WOILD) [DICL]: 11.01.51.393, -34.42.19.000, 1, 5.7263/011112                    |  |  |
| top-right corner (world) [trci]: 11:01:31.353, -34.42.14.000, 1, 3.1203/e+11Hz                      |  |  |
| Values                                                                                              |  |  |
| nux density [nux]: 1.00010 Jy                                                                       |  |  |
| number of points (npts): 2001                                                                       |  |  |
| maximum value [max]: 0.6226/6 Jy/Deam                                                               |  |  |
| minimum value [min]: -0.0101302 Jy/Beam                                                             |  |  |
| position of max value (pixel) [maxpos]: [120, 127, 0, 0]                                            |  |  |
| position of min value (pixel) [minpos]: [136, 135, 0, 0]                                            |  |  |
| position of max value (world) [maxposr]: 11:01:51.837, -34.42.17.166, 1, 3.72637e+11Hz              |  |  |
| position of min value (world) [minposf]: 11:01:51.707, -34.42.16.366, I, 3.7263/e+11Hz              |  |  |
| Sum of pixel values [sum]: 119.658 Jy/beam                                                          |  |  |
| Sum of squared pixel values [sumsq]: 37.9836 Jy/beam                                                |  |  |
| Statistics                                                                                          |  |  |
| Mean of the pixel values [mean]: 0.0460044 Jy/beam                                                  |  |  |
| Variance of the pixel values : 0.0124919 Jy/beam                                                    |  |  |
| Standard deviation of the Mean [sigma]: 0.111/6/ Jy/beam                                            |  |  |
| Root mean square [rms]: 0.120845 Jy/beam                                                            |  |  |
| Median of the pixel values [median]: 0.0012564/ Jy/beam                                             |  |  |
| Median of the deviations [medabsdevmed]: 0.00456389 Jy/beam                                         |  |  |
| IQR [quartile]: 0.0197377 Jy/beam                                                                   |  |  |
| First quartile [q1]: -0.00179461 Jy/beam                                                            |  |  |
| Third quartile [q3]: 0.0179431 Jy/beam                                                              |  |  |
| Sum column unit = Jy/beam                                                                           |  |  |
| Mean column unit = Jy/beam                                                                          |  |  |
| Std_dev column unit = Jy/beam                                                                       |  |  |
| Minimum column unit = Jy/beam                                                                       |  |  |
| Maximum column unit = Jy/beam                                                                       |  |  |
| Npts Sum Mean Rms Std_dev Minimum Maximum                                                           |  |  |
| 2.601000e+03 1.196576e+02 4.600444e-02 1.208448e-01 1.117670e-01 -1.013024e-02 6.226758e-01         |  |  |
| ##### End Task: imstat #####                                                                        |  |  |
| *****                                                                                               |  |  |
|                                                                                                    |  |  |

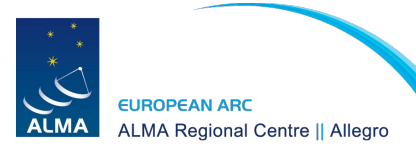

T TARA A TO THE AT A TOM TO

immoments("twhya\_n2hp.image",

outfile="sis14\_twhya\_n2hp.mom0", includepix=[20e-3,100], chans="4~12", moments=0)

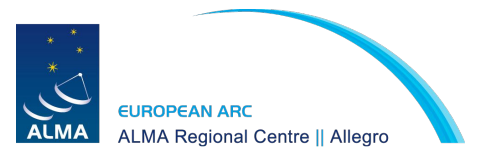

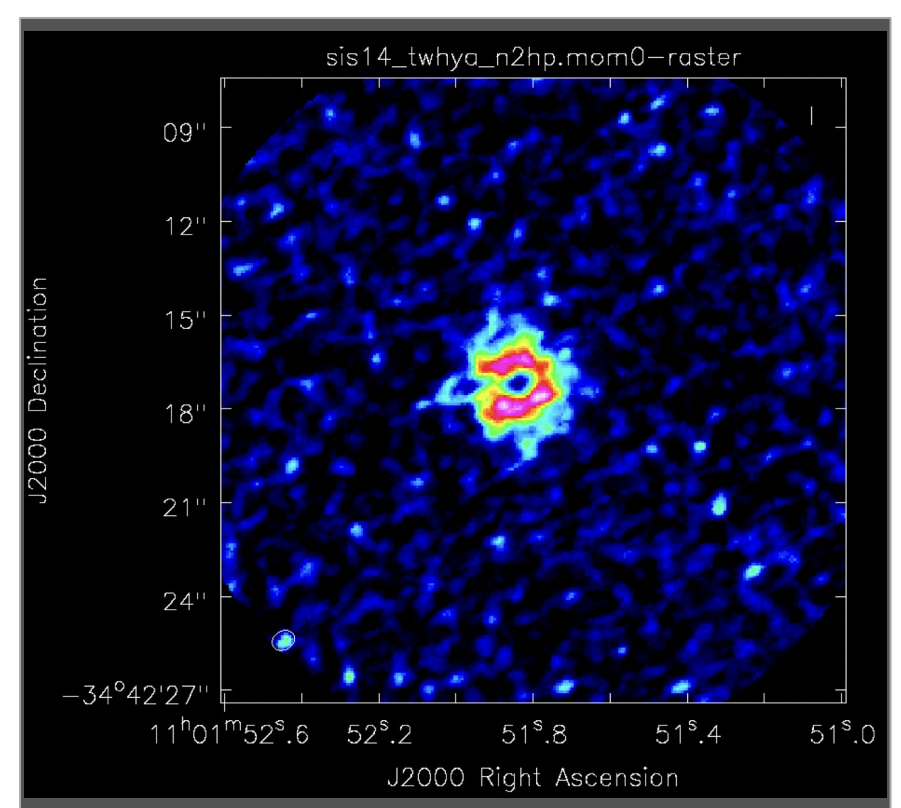

T. TAR AN ARCANTAGE AND A TARAT

immoments("twhya\_n2hp.image",

outfile="sis14\_twhya\_n2hp.mom1", includepix=[40e-3,100], chans="4~12", moments=1)

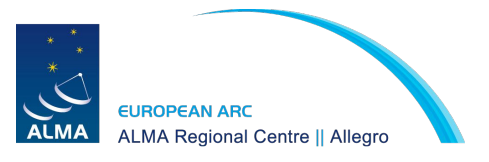

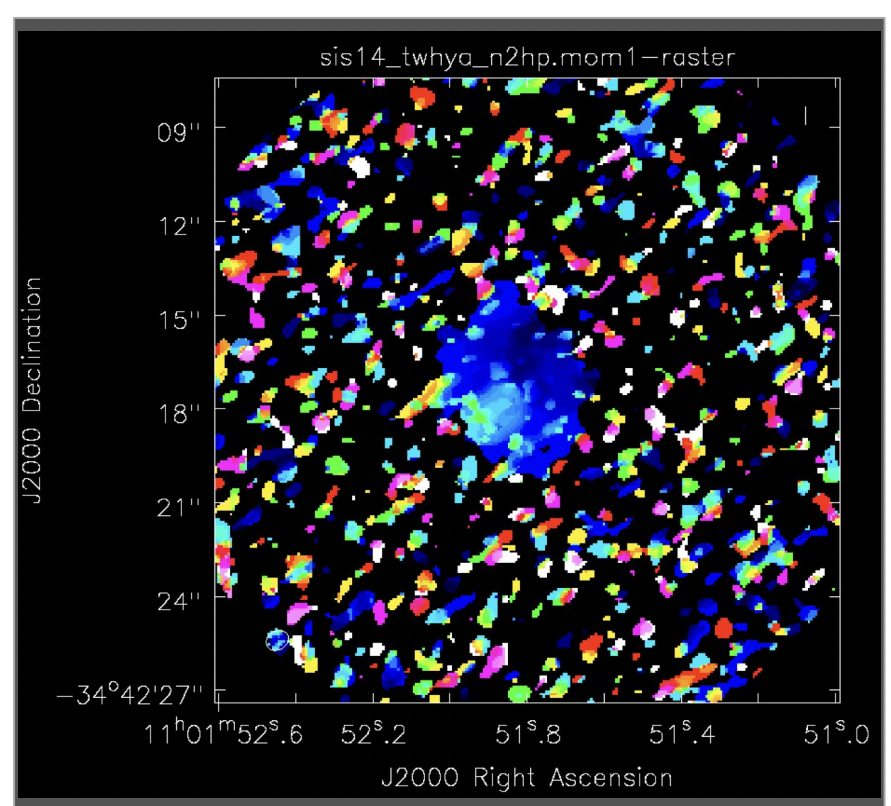

- TARLO STORAGE AND A SHOW

immoments("twhya\_n2hp.image", outfile="sis14\_twhya\_n2hp.mom1", includepix=[80e-3,100], chans="4~12", moments=1)

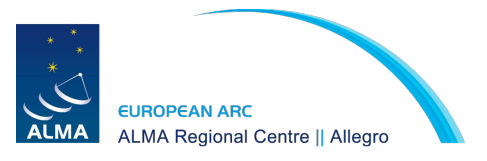

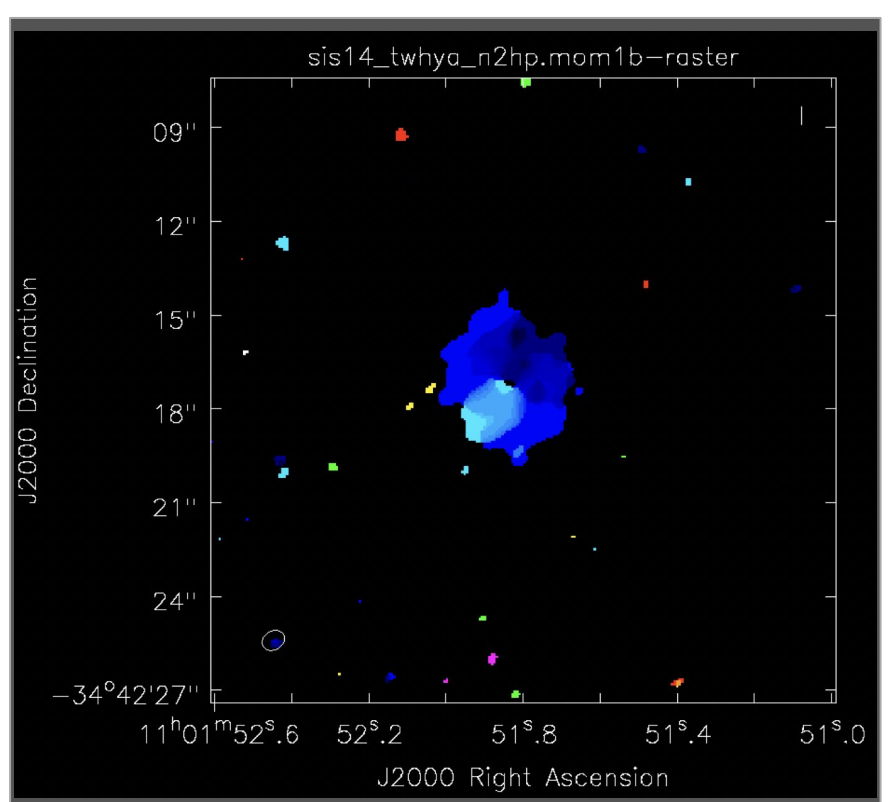

+ TARA AND ALTA AND A Show

immoments("twhya\_n2hp.image", outfile="sis14\_twhya\_n2hp.mom1", includepix=[120e-3,100], chans="4~12", moments=1)

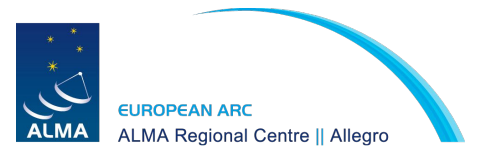

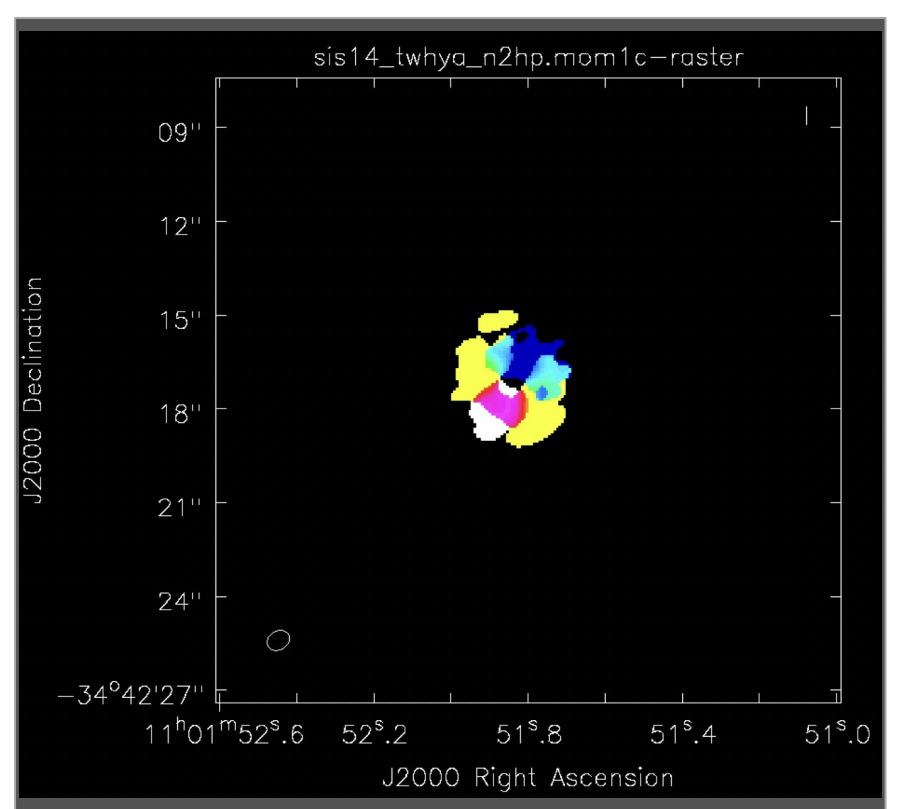

## imview

T TAR 20 STOR ALTA ALTA & TOPATS

imview(raster={'file': 'sis14\_twhya\_cont.image', 'range': [-0.01,0.2]}, contour={'file': 'sis14\_twhya\_n2hp.mom0', 'levels': [0.5,0.6,0.7,0.8] })

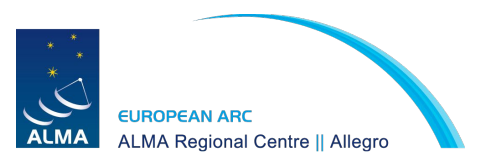

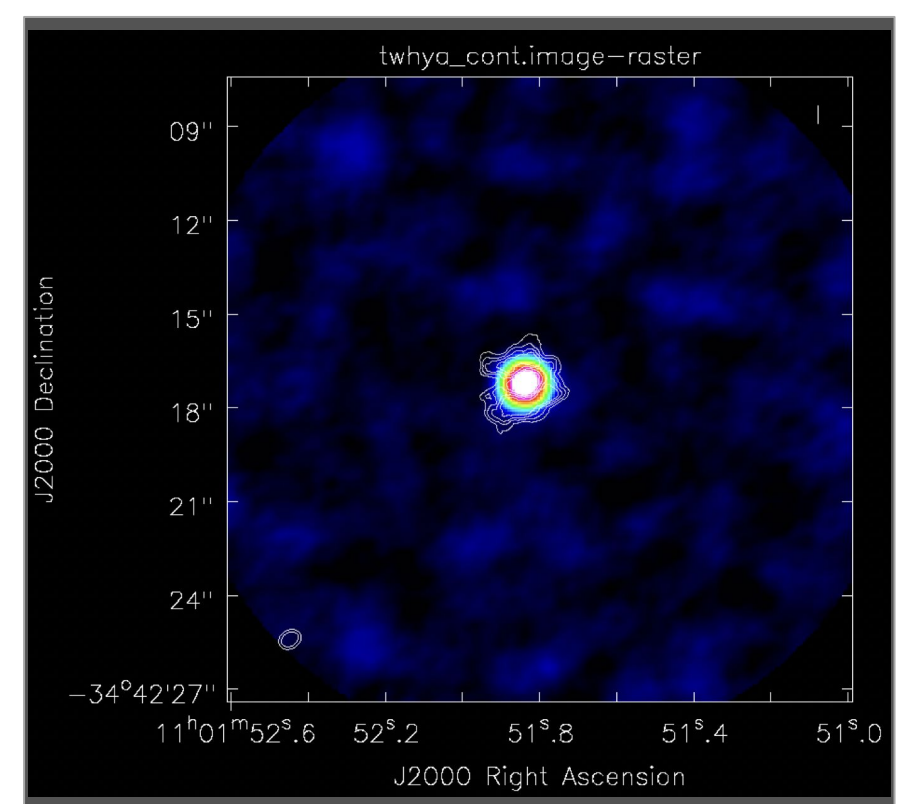

# Still unsure about something?

LO RECENTER AND

Contact us if you have any questions or need help with your data!

Our services include (but are not limited to):

- Reproducing calibrated measurement sets or obtaining calibrated measurement sets from the ARI-L group
- Inspection of data quality
- Guidance with imaging techniques
- Computing resources & access to useful software
- Archive mining

MA Regional Centre || Allegro

• Proposal preparation

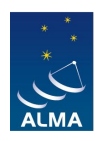

Email us: <u>alma@strw.leidenuniv.nl</u>

Thank you!